Bedienungsanleitung

# METTLER TOLEDO MultiRange Applikationssoftware IND690-Control

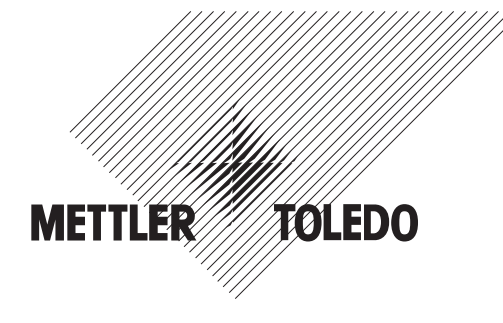

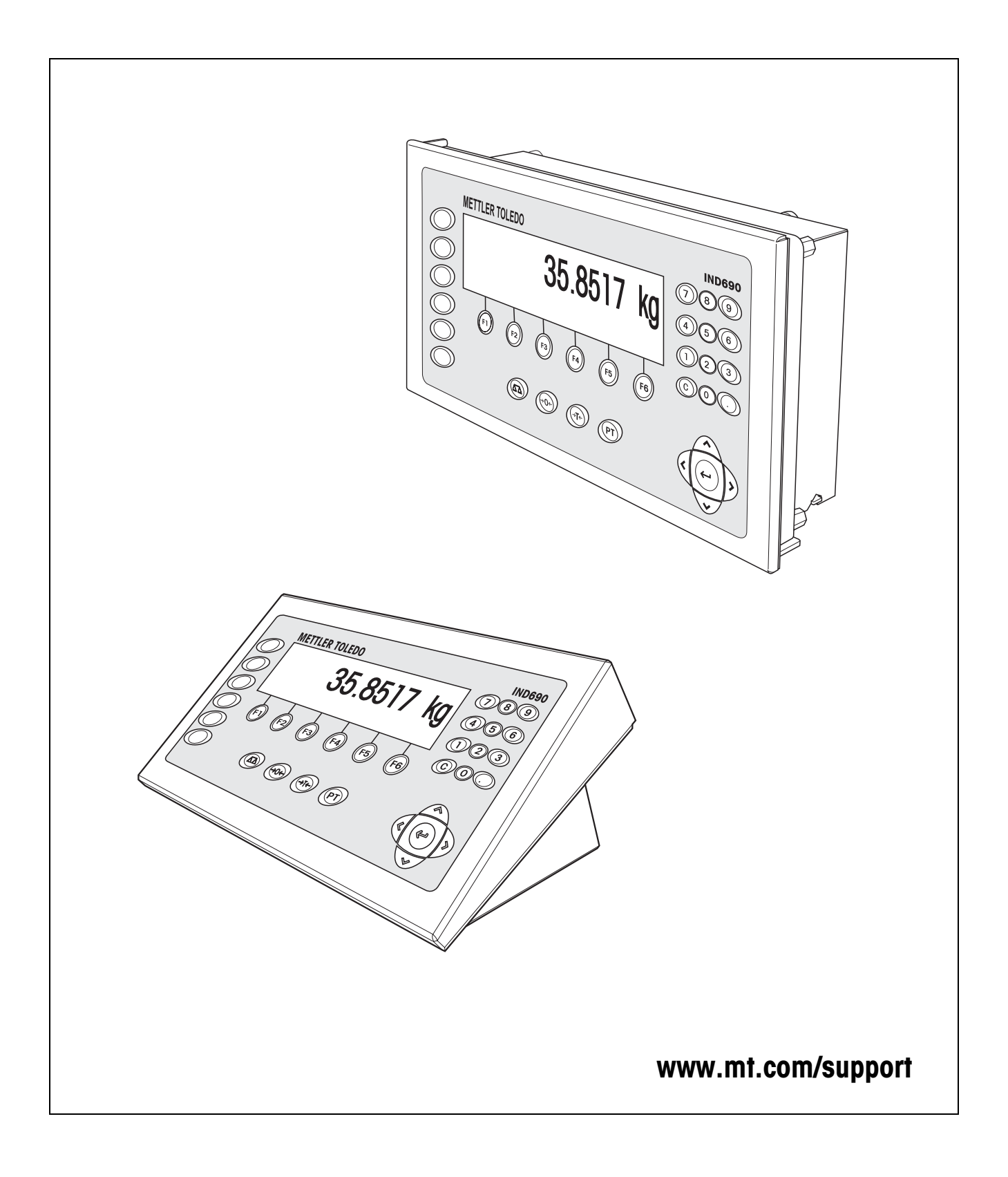

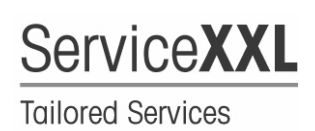

Produkte von METTLER TOLEDO stehen für höchste Qualität und Präzision. Sorgfältige Behandlung gemäß dieser Bedienungsanleitung und die regelmäßige Wartung und Überprüfung durch unseren professionellen Kundendienst sichern die lange, zuverlässige Funktion und Werterhaltung Ihrer Messgeräte. Über entsprechende Serviceverträge oder Kalibrierdienste informiert Sie gerne unser erfahrenes Serviceteam.

Bitte registrieren Sie Ihr neues Produkt unter <u>www.mt.com/productregistration</u>, damit wir Sie über Verbesserungen, Updates und weitere wichtige Mitteilungen rund um Ihr METTLER TOLEDO Produkt informieren können.

# Inhalt

Seite

| <b>1</b><br>1.1 | Anwendungen des IND690-Control                                                 | <b>4</b><br>4   |
|-----------------|--------------------------------------------------------------------------------|-----------------|
| 1.2<br>1.3      | Einführung<br>VOLI ALITOMATISCHER und HALBAUTOMATISCHER BETRIEB                | 4<br>4          |
| 1.4<br>1.5      | Anwendung KONTROLLIEREN.                                                       | 6<br>12         |
| 1.6<br>1.7      | Anwendung WIEGEN 1+1                                                           | 18              |
| 1.8<br>1.9      | Anwendung ZIELSUMMIEREN                                                        | 26<br>31        |
| 2               | Einstellungen im Mastermode                                                    | 32              |
| 2.1<br>2.2      | Übersicht über den Mastermodeblock PAC<br>Einstellungen im Mastermodeblock PAC | 32<br>34        |
| 3               | Applikationsblöcke                                                             | 43              |
| 4               | Was ist, wenn?                                                                 | 49              |
| 5               | Technische Daten                                                               | 50              |
| <b>6</b><br>6.1 | <b>Anhang</b><br>Anschlussplan und Klemmenbelegung Relaisbox 8-690             | <b>51</b><br>51 |
| 7               | Index                                                                          | 53              |

# 1 Anwendungen des IND690-Control

# 1.1 Dokumentation

Mit dem Wägeterminal IND690-... haben Sie eine CD mit der gesamten Dokumentation zum Wägesystem IND690 erhalten.

Diese Bedienungsanleitung beschreibt Bedienung und Konfiguration der Applikationssoftware IND690-Control.

Grundsätzliche Informationen zum Arbeiten mit dem Wägeterminal IND690-... entnehmen Sie der Bedienungsanleitung IND690-Base.

# 1.2 Einführung

Das IND690-Control unterstützt 5 verschiedene Anwendungen, die Sie im Mastermode wählen und einstellen: KONTROLLIEREN, KLASSIEREN, WIEGEN, WIEGEN 1+1 und ZIELSUMMIEREN. Diese Anwendungen können vollautomatisch oder halbautomatisch betrieben werden. Der halbautomatische Betrieb gestattet eine Remote-Bedienung.

# **1.3 VOLLAUTOMATISCHER und HALBAUTOMATISCHER BETRIEB**

Vollautomatischer und halbautomatischer Betrieb unterscheiden sich in der Art und Weise, wie das Wägegut auf die Wägebrücke befördert und abtransportiert wird: Im vollautomatischen Betrieb über ein automatisches Fördersystem, im halbautomatischen Betrieb von Hand.

## 1.3.1 Vollautomatischer Betrieb

Das Wägegut wird in einem vorgegebenen Zeittakt über ein Zulaufband auf das Förderband der Wägebrücke transportiert, gewogen und abtransportiert. Das IND690-Control steuert über die Relaisbox 8-690 das Fördersystem (zum Anschluss der Relaisbox siehe Abschnitt 6.1).

Für den vollautomatischen Betrieb muss im Mastermodeblock BETRIEBSART die Einstellung VOLLAUTOMATISCHER BETRIEB gewählt sein.

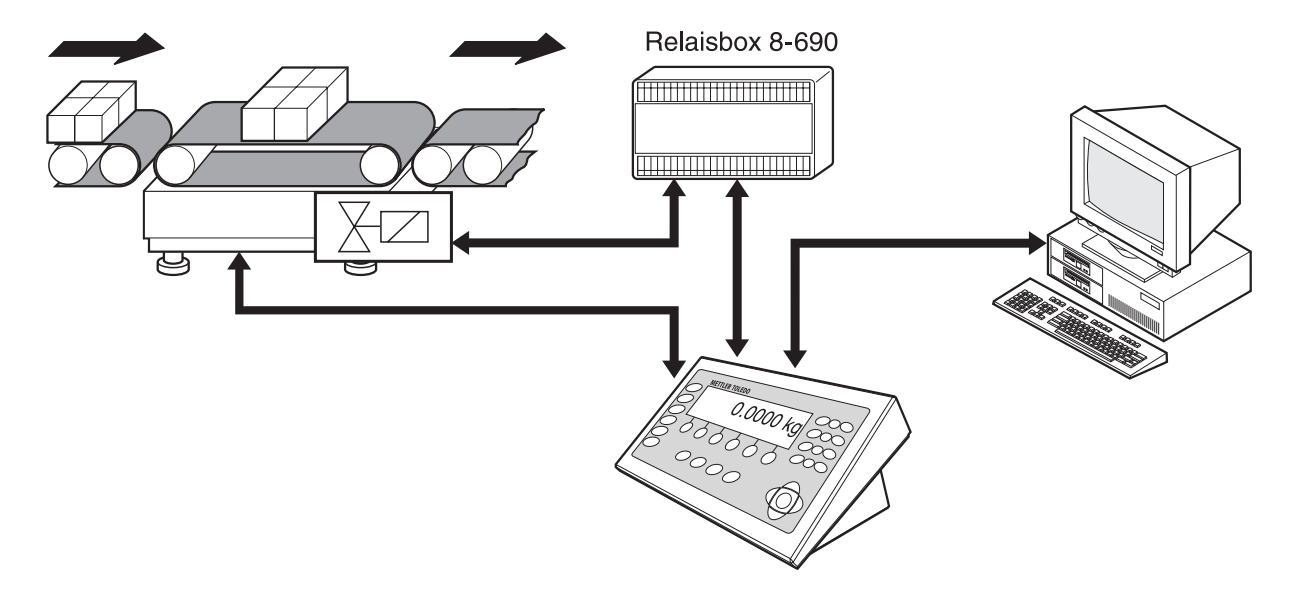

Das Fördersystem kann folgendermaßen gestartet oder gestoppt werden:

- manuell über einen Fuß- oder Handschalter,
- über Schnittstellenbefehle, siehe Applikationsblock 306 in Kapitel 3.

#### 1.3.2 Halbautomatischer Betrieb

Das Wägegut wird von Hand auf die Wägebrücke befördert, z. B. auf eine Hängebahn-Wägebrücke, dort gewogen und wieder von Hand abtransportiert. Bei einer Hängebahn erlauben Sperrklappen am Übergang zur Wägeschiene nur eine Förderrichtung. Die Sperrklappen werden vom IND690-Control gesteuert.

Für den halbautomatischen Betrieb muss im Mastermodeblock BETRIEBSART die Einstellung HALBAUTOMATISCHER BETRIEB gewählt sein.

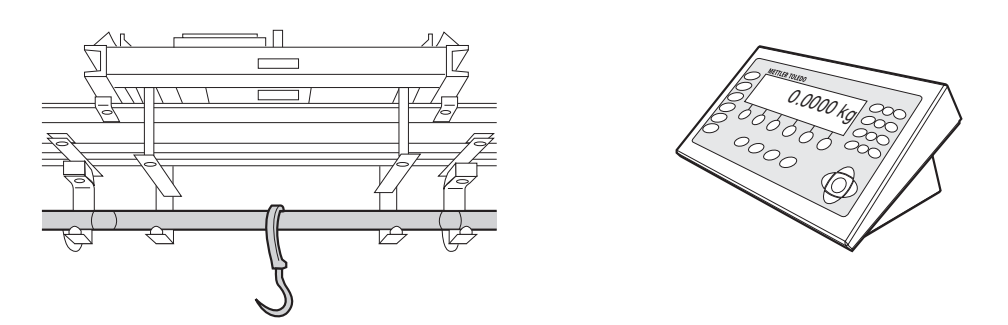

#### **Remote-Bedienung**

Das IND690-Control kann im halbautomatischen Betrieb auch über "elektronische Finger" fernbedient werden, siehe Abschnitt 1.9.

# 1.4 Anwendung KONTROLLIEREN

Das IND690-Control kontrolliert, ob das Gewicht eines Wägeguts einem vorgegebenen Sollwert mit frei definierbaren Toleranzgrenzen entspricht.

## Voraussetzung

Im Mastermode ist die Anwendung KONTROLLIEREN eingestellt.

#### 1.4.1 Funktionstasten

Die Funktionstasten des IND690-Control sind in der Anwendung KONTROLLIEREN wie folgt belegt:

## Vollautomatischer

Betrieb

| LIMIT              | SUMME                | POSTEN              |
|--------------------|----------------------|---------------------|
| Sollwerte vorgeben | Gesamtsumme anzeigen | Postenzähler setzen |

#### Halbautomatischer Betrieb

| LIMIT                   | SUMME                        | POSTEN                 | ABBRU                                                    | HAND                                  | PLUS                                             |
|-------------------------|------------------------------|------------------------|----------------------------------------------------------|---------------------------------------|--------------------------------------------------|
| Sollwerte vor-<br>geben | Gesamt-<br>summe<br>anzeigen | Postenzähler<br>setzen | Zuletzt erfass-<br>ten Gewichts-<br>wert stornie-<br>ren | Gewichtswert<br>manuell ein-<br>geben | Gewichtswert<br>zur Gesamt-<br>summe<br>addieren |

→ Wählen Sie die Funktion durch Drücken der Funktionstaste.

## **Beispiel**

Drücken Sie die Taste POSTEN. Danach geben Sie Start- und Endwert des Postenzählers manuell über die Tastatur ein.

## Wenn die Funktionstasten anders belegt sind

→ Drücken Sie die Cursortaste < oder > so oft, bis die oben gezeigte Funktionstasten-Belegung erscheint.

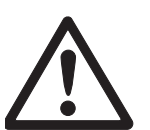

## VORSICHT

Verletzungsgefahr beim Betätigen von Tasten, die die Förderanlage starten und stoppen oder die Klappen steuern!

→ Vor Betätigen dieser Tasten sicherstellen, dass sich niemand im Bereich beweglicher Anlagenteile aufhält.

#### 1.4.2 Sollwerte vorgeben

Numerisch eingeben

eingeben 1. Taste LIMIT drücken.

- 2. Sollwert SOLL eingeben und mit ENTER bestätigen.
- 3. Obere Toleranz TOL(+) eingeben und mit ENTER bestätigen.
- 4. Untere Toleranz TOL(-) eingeben und mit ENTER bestätigen.
- Zeit vorgeben, nach der das Förderband abschaltet, wenn kein stillstehender Gewichtswert ermittelt werden konnte: TIMER 1 eingeben und mit ENTER bestätigen.
- 6. Entlastungsschwelle zwischen 2 Wägungen vorgeben: ZERO-LIMIT eingeben und mit ENTER bestätigen.

#### Hinweise

- Mit der Taste CLEAR kann die Eingabe zeichenweise korrigiert werden.
- Wenn im Mastermode ZUGRIFFSSCHUTZ EIN eingestellt ist, müssen Sie nach Drücken der Taste LIMIT einen Personencode eingeben.
- Mit der Cursortaste < oder > können Sie die Gewichtseinheit f
  ür die Eingabe der Sollwerte w
  ählen.
- Festwerte übernehmen → Nummer des Soll-Festwertspeichers eingeben und Taste LIMIT drücken. Die gespeicherten Sollwerte werden angezeigt.

#### Hinweis

Wenn im Mastermode ZUGRIFFSSCHUTZ EIN eingestellt ist, müssen Sie nach Drücken der Taste LIMIT einen Personencode eingeben.

#### 1.4.3 Kontrollieren im vollautomatischen Betrieb

- 1. Sollwerte vorgeben, siehe Abschnitt 1.4.2.
- 2. Externe Taste START drücken.
  - Der erste Posten wird vom Förderband auf die Wägebrücke transportiert.
  - Die Anzeige zeigt die Gewichtsklasse an:

| Klasse   | Gewichtsbereich                                 | Anzeige            |
|----------|-------------------------------------------------|--------------------|
| GUT      | Gewichtswert innerhalb der Toleranz-<br>grenzen | INNERHALB TOLERANZ |
| ZU KLEIN | Gewichtswert unterhalb der Toleranz-<br>grenzen | GEWICHT ZU KLEIN   |
| ZU GROSS | Gewichtswert oberhalb der Toleranz-<br>grenzen  | GEWICHT ZU GROSS   |

- Der Gewichtswert wird automatisch gedruckt.

 Die Wägebrücke wird entlastet und der nächste Posten wird auf die Wägebrücke transportiert.

#### Hinweise

- Die Gewichtswerte müssen größer sein als das Zero-Limit, das Sie im Mastermode einstellen, siehe Abschnitt 2.2.
- Zwischen 2 Wägungen muss die Wägebrücke unter das Zero-Limit entlastet werden.
- Summieren Sie können die Gewichtswerte mehrerer Posten automatisch summieren. Zusätzlich können Sie einen Postenzähler setzen. Wenn der Postenzähler seinen Endwert erreicht hat, stoppt die Förderanlage automatisch.

#### Voraussetzung

Im Mastermode muss AUTOSUMMIEREN EIN eingestellt sein.

- 1. Um den Postenzähler zu setzen:
  - Taste POSTEN drücken.
  - Startwert eingeben und mit ENTER bestätigen.
  - Endwert eingeben und mit ENTER bestätigen.
  - Start- und Endwert des Postenzählers werden automatisch gedruckt.
- 2. Externe Taste START drücken.
  - Das Wägegut wird automatisch auf die Wägebrücke befördert und gewogen.
  - Gewichtswert und Nummer des aktuellen Postens werden angezeigt und automatisch gedruckt.
  - Der Gewichtswert wird zur Gewichtssumme addiert.
  - Das Wägegut wird automatisch von der Wägebrücke abtransportiert.
  - Wenn der Postenzähler seinen Endwert erreicht hat, zeigt die Anzeige END-WERT ERREICHT und die Förderanlage stoppt automatisch.
- 3. Taste SUMME drücken.
  - Die Gesamtsumme wird angezeigt und der Summenausdruck wird erstellt.
- 4. Um die Gesamtsumme zwischenzuspeichern, Taste ENTER drücken.
  - oder -

Um die Gesamtsumme zu löschen, Taste CLEAR drücken.

#### Hinweise

Wenn im Mastermode TOLERANZKONTROLLE EIN eingestellt ist,

- werden nur Gewichtswerte der Klasse GUT summiert.
- stoppt die Förderanlage bei Gewichtswerten außerhalb der Toleranzgrenzen.
   Wenn Sie den Gewichtswert durch Hinzufügen oder Wegnehmen nachbessern, so dass er innerhalb der Toleranzgrenzen liegt, transportiert die Förderanlage weiter.

## 1.4.4 Kontrollieren im halbautomatischen Betrieb

- 1. Sollwerte vorgeben, siehe Abschnitt 1.4.2.
- 2. Posten auf die Wägebrücke stellen.
  - Taste PLUS drücken.

Die Anzeige zeigt die Gewichtsklasse an:

| Klasse   | Gewichtsbereich                                 | Anzeige            |
|----------|-------------------------------------------------|--------------------|
| GUT      | Gewichtswert innerhalb der Toleranz-<br>grenzen | INNERHALB TOLERANZ |
| ZU KLEIN | Gewichtswert unterhalb der Toleranz-<br>grenzen | GEWICHT ZU KLEIN   |
| ZU GROSS | Gewichtswert oberhalb der Toleranz-<br>grenzen  | GEWICHT ZU GROSS   |

3. Der Gewichtswert wird automatisch gedruckt und zur Gewichtssumme addiert.

4. Wägebrücke entlasten.

#### Hinweise

- Die Gewichtswerte müssen größer sein als das Zero-Limit, das Sie im Mastermode einstellen, siehe Abschnitt 2.2.
- Zwischen 2 Wägungen muss die Wägebrücke unter das Zero-Limit entlastet werden.
- Summieren Zusätzlich zum Summieren können Sie einen Postenzähler setzen.
  - 1. Um den Postenzähler zu setzen:
    - Taste POSTEN drücken.
    - Startwert eingeben und mit ENTER bestätigen.
    - Endwert eingeben und mit ENTER bestätigen.
    - Start- und Endwert des Postenzählers werden automatisch gedruckt.
  - 2. Wägegut auf die Wägebrücke befördern.
  - 3. Taste PLUS drücken.
    - Gewichtswert und Nummer des aktuellen Postens werden angezeigt und automatisch gedruckt.
    - Der Gewichtswert wird zur Gewichtssumme addiert.
  - Wägegut von der Wägebrücke befördern. Wenn der Postenzähler seinen Endwert erreicht hat, zeigt die Anzeige ENDWERT ERREICHT.
  - 5. Taste SUMME drücken.
    - Die Gesamtsumme wird angezeigt und der Summenausdruck wird erstellt.
  - 6. Um die Gewichtssumme zwischenzuspeichern, Taste ENTER drücken. – oder –

Um die Gewichtssumme zu löschen, Taste CLEAR drücken.

#### Hinweis

Wenn im Mastermode TOLERANZKONTROLLE EIN eingestellt ist, werden nur Gewichtswerte der Klasse GUT summiert.

Bekannten Gewichtswert zur Summe übernehmen

- 1. Taste HAND drücken.
- 2. Bekannten Gewichtswert zur Summe übernehmen und mit ENTER bestätigen.
  - Der Gewichtswert wird zur Summe hinzugefügt.
  - Gewichtswert und Nummer des aktuellen Postens werden angezeigt und automatisch gedruckt.

#### Hinweis

Mit der Cursortaste < oder > können Sie die Gewichtseinheit für die Eingabe von bekannten Gewichtswerten wählen.

**Posten stornieren** Der zuletzt erfasste Posten kann storniert werden.

- 1. Posten auf der Wägeschiene belassen bzw. erneut aufbringen.
- 2. Taste STORN drücken.
  - Der Gewichtswert des Postens wird gelöscht.
  - Gewichtswert und Nummer des stornierten Postens werden angezeigt und automatisch gedruckt.

| Datum<br>Uhrzeit                                          | 21/11/97<br>17-05-31                               |    |
|-----------------------------------------------------------|----------------------------------------------------|----|
| Soll<br>Toler. (+)<br>Toler. (–)<br>TIMER<br>ZERO-LIMIT   | 0.500 kg<br>0.250 kg<br>0.250 kg<br>3.0<br>10      |    |
| # GESAMT<br># GUT<br># ZU GROSS<br># ZU KLEIN<br>p GESAMT | 9.155 kg<br>3.380 kg<br>5.275 kg<br>0.500 kg<br>16 |    |
| n GESAMT<br>n GUT                                         | 100 %                                              | *  |
| n GUT<br>n ZU GBOSS                                       | 37.5 %<br>5                                        | *  |
| n ZU GROSS<br>n ZU KLEIN                                  | 31.3 %<br>5                                        | *  |
| n ZU KLEIN                                                | 31.3 %                                             | *  |
| X_GUT                                                     | 0.563 kg                                           | *  |
| X_GESAMT                                                  | 0.572 kg                                           | *  |
| S_GUT                                                     | 0.0510 kg                                          | *  |
| S_GESAMT                                                  | 0.3920 kg                                          | *  |
| MAX                                                       | 1.095 kg                                           | 1* |
| MIN                                                       | 0.100 kg                                           | *  |

Summenausdruck

Das IND690-Control bestimmt für alle Klassen den Gewichtswert und die Postenanzahl.

Wenn im Mastermode SQC FUNKTION EIN eingestellt ist, werden zusätzlich folgende Größen bestimmt und gedruckt:

- prozentualer Anteil aller Klassen
- Mittelwert der Klasse GUT (X\_GUT)
- Mittelwert aller Klassen (X\_GESAMT)
- Standardabweichung der Klasse GUT (S\_GUT)
- Standardabweichung aller Klassen (S\_GESAMT)
- minimaler Gewichtswert (MIN)
- maximaler Gewichtswert (MAX)
- \* Erscheint nur, wenn im Mastermode SQC FUNKTION EIN eingestellt ist.

| 1.4.5 | Applikations | spezifische | Informationen | abrufen |
|-------|--------------|-------------|---------------|---------|
|-------|--------------|-------------|---------------|---------|

Mit folgenden Tastenkombinationen können Sie Informationen abrufen:

| Vollautomatischer<br>Betrieb | INFO, LIMIT<br>INFO, SUMME<br>INFO, POSTEN                                            | Aktuelle Wägeparameter anzeigen.<br>Aktuelle Gesamtsumme anzeigen.<br>Postenzähler anzeigen.                                                                                                    |
|------------------------------|---------------------------------------------------------------------------------------|----------------------------------------------------------------------------------------------------|
| Halbautomatischer<br>Betrieb | INFO, LIMIT<br>INFO, SUMME<br>INFO, POSTEN<br>INFO, ABBRU<br>INFO, HAND<br>INFO, PLUS | Aktuelle Wägeparameter anzeigen.<br>Aktuelle Gesamtsumme anzeigen.<br>Postenzähler anzeigen.<br>Stornierten Posten anzeigen.<br>Manuell eingegebenen Gewichtswerte anzeigen.<br>Summierte Posten anzeigen. |

#### Hinweis

Wenn mehrere Informationen mit einer Taste abgerufen werden, wechselt die Anzeige nach Ablauf der eingestellten ANZEIGEDAUER automatisch. Sie können auch mit der Taste CLEAR zwischen diesen Informationen wechseln.

# 1.5 Anwendung KLASSIEREN

Das IND690-Control teilt das Wägegut in 8 verschiedene Gewichtsklassen ein.

## Voraussetzung

Im Mastermode ist die Anwendung KLASSIEREN eingestellt.

## 1.5.1 Funktionstasten

Die Funktionstasten des IND690-Control sind in der Anwendung KLASSIEREN wie folgt belegt:

#### Vollautomatischer Betrieb

| LIMIT                               | SUMME                | POSTEN              |
|-------------------------------------|----------------------|---------------------|
| Limits der Gewichtsklassen vorgeben | Gesamtsumme anzeigen | Postenzähler setzen |

# Halbautomatischer

Betrieb

| LIMIT                                            | SUMME                        | POSTEN                 | ABBRU                                                    | HAND                                  | PLUS                                             |
|--------------------------------------------------|------------------------------|------------------------|----------------------------------------------------------|---------------------------------------|--------------------------------------------------|
| Limits der<br>Gewichts-<br>klassen vor-<br>geben | Gesamt-<br>summe<br>anzeigen | Postenzähler<br>setzen | Zuletzt erfass-<br>ten Gewichts-<br>wert stornie-<br>ren | Gewichtswert<br>manuell ein-<br>geben | Gewichtswert<br>zur Gesamt-<br>summe<br>addieren |

→ Wählen Sie die Funktion durch Drücken der Funktionstaste.

## Beispiel

 Drücken Sie die Taste POSTEN.
 Danach geben Sie Start- und Endwert des Postenzählers manuell über die Tastatur ein.

## Wenn die Funktionstasten anders belegt sind

→ Drücken Sie die Cursortaste < oder > so oft, bis die oben gezeigte Funktionstasten-Belegung erscheint.

## VORSICHT

Verletzungsgefahr beim Betätigen von Tasten, die die Förderanlage starten und stoppen oder die Klappen steuern!

→ Vor Betätigen dieser Tasten sicherstellen, dass sich niemand im Bereich beweglicher Anlagenteile aufhält.

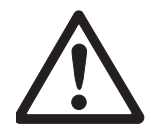

#### 1.5.2 Limits vorgeben

| Numerisch eingeben | 1. | Taste I IMIT | drücken. |
|--------------------|----|--------------|----------|
|                    |    |              | unuonon. |

- Nacheinander LIMIT 1 ... LIMIT 7 eingeben und mit ENTER bestätigen. Für LIMIT 1 ... LIMIT 7 muss gelten: LIMIT 1 < LIMIT 2 ≤ ... ≤ LIMIT 7 ≤ Maximallast.</li>
- Zeit vorgeben, bevor das Förderband abschaltet, wenn kein stillstehender Gewichtswert ermittelt werden konnte: TIMER 1 eingeben und mit ENTER bestätigen.
- 4. Entlastungsschwelle zwischen 2 Wägungen vorgeben: ZERO-LIMIT eingeben und mit ENTER bestätigen.

#### Hinweise

- Mit der Taste CLEAR kann die Eingabe zeichenweise korrigiert werden.
- Wenn im Mastermode ZUGRIFFSSCHUTZ EIN eingestellt ist, müssen Sie nach Drücken der Taste LIMIT einen Personencode eingeben.
- Mit der Cursortaste < oder > können Sie die Gewichtseinheit f
  ür die Eingabe der Limits w
  ählen.
- Festwerte übernehmen → Nummer des Limit-Festwertspeichers eingeben und Taste LIMIT drücken. Die gespeicherten Limits werden angezeigt.

#### Hinweis

Wenn im Mastermode ZUGRIFFSSCHUTZ EIN eingestellt ist, müssen Sie nach Drücken der Taste LIMIT einen Personencode eingeben.

## 1.5.3 Klassieren im vollautomatischen Betrieb

- 1. Limits vorgeben, siehe Abschnitt 1.5.2.
- 2. Externe Taste START drücken.
  - Der erste Posten wird vom Förderband auf die Wägebrücke transportiert.
  - Die Anzeige zeigt die aktuelle Gewichtsklasse an:

| Klasse | Gewichtsbereich                                     | Anzeige          |
|--------|-----------------------------------------------------|------------------|
| 1      | Zero-Limit ≤ Gewichtswert < Limit 1                 | KLEINER LIMIT 1  |
| 2      | Limit $1 \le$ Gewichtswert < Limit 2                | KLASSE 2         |
| 3      | Limit 2 $\leq$ Gewichtswert $<$ Limit 3             | KLASSE 3         |
| 4      | Limit $3 \le \text{Gewichtswert} < \text{Limit } 4$ | KLASSE 4         |
| 5      | Limit 4 $\leq$ Gewichtswert $<$ Limit 5             | KLASSE 5         |
| 6      | Limit $5 \le$ Gewichtswert < Limit 6                | KLASSE 6         |
| 7      | Limit $6 \le Gewichtswert < Limit 7$                | KLASSE 7         |
| 8      | Limit 7 $\leq$ Gewichtswert $<$ Maximallast         | GROESSER LIMIT 7 |

- Der Gewichtswert wird automatisch gedruckt.

 Die Wägebrücke wird entlastet und der nächste Posten wird auf die Wägebrücke transportiert.

## Hinweise

- Die Gewichtswerte müssen größer sein als das Zero-Limit, das Sie im Mastermode einstellen, siehe Abschnitt 2.2.
- Zwischen 2 Wägungen muss die Wägebrücke unter das Zero-Limit entlastet werden.
- Summieren Sie können die Gewichtswerte mehrerer Posten automatisch summieren. Zusätzlich können Sie einen Postenzähler setzen. Wenn der Postenzähler seinen Endwert erreicht, stoppt die Förderanlage automatisch.

## Voraussetzung

Im Mastermode ist AUTOSUMMIEREN EIN eingestellt.

- 1. Um den Postenzähler zu setzen:
  - Taste POSTEN drücken.
  - Startwert eingeben und mit ENTER bestätigen.
  - Endwert eingeben und mit ENTER bestätigen.
  - Start- und Endwert des Postenzählers werden automatisch gedruckt.

- 2. Externe Taste START drücken.
  - Das Wägegut wird automatisch auf die Wägebrücke befördert und gewogen.
  - Gewichtswert und Nummer des aktuellen Postens werden angezeigt und automatisch gedruckt.
  - Der Gewichtswert wird zur Gewichtssumme addiert.
  - Das Wägegut wird automatisch von der Wägebrücke abtransportiert.
  - Wenn der Postenzähler seinen Endwert erreicht hat, zeigt die Anzeige END-WERT ERREICHT und die Förderanlage stoppt automatisch.
- 3. Taste SUMME drücken.
- Die Gewichtssumme wird angezeigt. Der Summenausdruck wird erstellt.
- 4. Um die Summe zwischenzuspeichern, Taste ENTER drücken. – oder –

Um die Summe zu löschen, Taste CLEAR drücken.

#### 1.5.4 Klassieren im halbautomatischen Betrieb

- 1. Limits vorgeben, siehe Abschnitt 1.5.2.
- 2. Posten auf die Wägebrücke stellen.
- 3. Taste PLUS drücken.

Die Anzeige zeigt die Gewichtsklasse an, siehe Tabelle oben. Der Gewichtswert wird automatisch gedruckt und zur Gewichtssumme addiert.

4. Wägebrücke entlasten.

#### Hinweise

- Die Gewichtswerte müssen größer sein als das Zero-Limit, das Sie im Mastermode einstellen, siehe Abschnitt 2.2.
- Zwischen 2 Wägungen muss die Wägebrücke unter das Zero-Limit entlastet werden.
- Summieren Zusätzlich zum Summieren können Sie einen Postenzähler setzen.
  - 1. Um den Postenzähler zu setzen:
    - Taste POSTEN drücken.
    - Startwert eingeben und mit ENTER bestätigen.
    - Endwert eingeben und mit ENTER bestätigen.
    - Start- und Endwert des Postenzählers werden automatisch gedruckt.
  - 2. Wägegut auf die Wägebrücke befördern.
  - 3. Taste PLUS drücken.
    - Gewichtswert und Nummer des aktuellen Postens werden angezeigt und automatisch gedruckt.
    - Der Gewichtswert wird zur Gewichtssumme addiert.
  - Wägegut von der Wägebrücke befördern. Wenn der Postenzähler seinen Endwert erreicht hat, zeigt die Anzeige ENDWERT ERREICHT.

|                        | 5.         | Taste SUMME drücken.                                                                                                    |
|------------------------|------------|----------------------------------------------------------------------------------------------------|
|                        |            | <ul> <li>Die Gewichtssumme wird angezeigt und automatisch gedruckt.</li> <li>Die Gesamtanzahl Posten wird angezeigt und automatisch gedruckt.</li> </ul>                 |
|                        | 6.         | Um die Gewichtssumme zwischenzuspeichern, Taste ENTER drücken.<br>– oder –                                                                                               |
|                        |            | Um die Gewichtssumme zu löschen, Taste CLEAR drücken.                                                                                                    |
| Bekannten Gewichtswert | 1.         | Taste HAND drücken.                                                                                                    |
| zur Summe übernehmen   | 2.         | Bekannten Gewichtswert zur Summe übernehmen und mit ENTER bestätigen.                                                                                                    |
|                        |            | <ul> <li>Der Gewichtswert wird zur Summe hinzugefügt.</li> <li>Gewichtswert und Nummer des aktuellen Postens werden angezeigt und auto-<br/>matisch gedruckt.</li> </ul> |
|                        | Hin        | iweis                                                                                                    |
|                        | Mit<br>bek | der Cursortaste < oder > können Sie die Gewichtseinheit für die Eingabe von<br>annten Gewichtswerten wählen.                                                             |
| Posten stornieren      | Der        | r zuletzt erfasste Posten kann storniert werden.                                                                                                    |
|                        | 1.         | Posten auf der Wägeschiene belassen bzw. erneut aufbringen.                                                                                                    |
|                        | 2.         | Taste STORN drücken.                                                                                                    |
|                        |            | <ul> <li>Der Gewichtswert des Postens wird gelöscht.</li> </ul>                                                                                                    |

 Gewichtswert und Nummer des stornierten Postens werden angezeigt und automatisch gedruckt.

| Datum<br>Uhrzeit                                                                                 | 21/11/97<br>17-05-47                                                              |   |
|--------------------------------------------------------------------------------------------------|-----------------------------------------------------------------------------------|---|
| Limit 1<br>Limit 2<br>Limit 3<br>Limit 4<br>Limit 5<br>Limit 6<br>Limit 7<br>TIMER<br>ZERO-LIMIT | 0.500 kg<br>1.000 kg<br>2.000 kg<br>2.500 kg<br>3.000 kg<br>3.500 kg<br>3.0<br>10 |   |
| Netto<br># K1<br># K2                                                                            | 61.960 kg<br>1.600 kg<br>9.475 kg                                                 |   |
| # K8<br>n                                                                                        | 15.720 kg<br>31                                                                   |   |
| n K1<br>n K1<br>n K2                                                                             | 4<br>12.9 %<br>5                                                                  | * |
| n K2                                                                                             | 16.1 %                                                                            | * |
| n K8<br>n K8                                                                                     | 4<br>12.9 %                                                                       | * |

#### Summenausdruck

Das IND690-Control bestimmt für alle Klassen den Gewichtswert und die Postenanzahl. Wenn im Mastermode SQC FUNKTION EIN eingestellt ist, wird zusätzlich der prozentuale Anteil der einzelnen Klassen bestimmt und gedruckt.

\* Erscheint nur, wenn im Mastermode SQC FUNKTION EIN eingestellt ist.

## 1.5.5 Applikationsspezifische Informationen abrufen

Mit folgenden Tastenkombinationen können Sie Informationen abrufen:

| Vollautomatischer<br>Betrieb | Info, limit<br>Info, summe<br>Info, posten                                            | Aktuelle Wägeparameter anzeigen.<br>Aktuelle Gesamtsumme anzeigen.<br>Postenzähler anzeigen.                                                                                                    |
|------------------------------|---------------------------------------------------------------------------------------|----------------------------------------------------------------------------------------------------|
| Halbautomatischer<br>Betrieb | INFO, LIMIT<br>INFO, SUMME<br>INFO, POSTEN<br>INFO, ABBRU<br>INFO, HAND<br>INFO, PLUS | Aktuelle Wägeparameter anzeigen.<br>Aktuelle Gesamtsumme anzeigen.<br>Postenzähler anzeigen.<br>Stornierten Posten anzeigen.<br>Manuell eingegebenen Gewichtswerte anzeigen.<br>Summierte Posten anzeigen. |

#### Hinweis

Wenn mehrere Informationen mit einer Taste abgerufen werden, wechselt die Anzeige nach Ablauf der eingestellten ANZEIGEDAUER automatisch. Sie können auch mit der Taste CLEAR zwischen diesen Informationen wechseln.

# 1.6 Anwendung WIEGEN

Das IND690-Control bestimmt automatisch den Gewichtswert des Wägeguts.

## Voraussetzung

Im Mastermode ist die Anwendung WIEGEN eingestellt.

## 1.6.1 Funktionstasten

Die Funktionstasten des IND690-Control sind in der Anwendung WIEGEN wie folgt belegt:

## Vollautomatischer

**Betrieb** 

**Betrieb** 

| LIMIT                  | SUMME                | POSTEN              |  |
|------------------------|----------------------|---------------------|--|
| Wägeparameter vorgeben | Gesamtsumme anzeigen | Postenzähler setzen |  |

## Halbautomatischer

| SUMME                        | POSTEN                 | ABBRU                                                    | HAND                                  | PLUS                                             |
|------------------------------|------------------------|----------------------------------------------------------|---------------------------------------|--------------------------------------------------|
| Gesamt-<br>summe<br>anzeigen | Postenzähler<br>setzen | Zuletzt erfass-<br>ten Gewichts-<br>wert stornie-<br>ren | Gewichtswert<br>manuell ein-<br>geben | Gewichtswert<br>zur Gesamt-<br>summe<br>addieren |

→ Wählen Sie die Funktion durch Drücken der Funktionstaste.

## Beispiel

Drücken Sie die Taste POSTEN. Danach geben Sie Start- und Endwert des Postenzählers manuell über die Tastatur ein.

## Wenn die Funktionstasten anders belegt sind

→ Drücken Sie die Cursortaste < oder > so oft, bis die oben gezeigte Funktionstasten-Belegung erscheint.

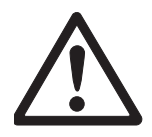

## VORSICHT

Verletzungsgefahr beim Betätigen von Tasten, die die Förderanlage starten und stoppen oder die Klappen steuern!

→ Vor Betätigen dieser Tasten sicherstellen, dass sich niemand im Bereich beweglicher Anlagenteile aufhält.

## 1.6.2 Wägeparameter vorgeben

- 1. Taste LIMIT drücken.
- Zeit vorgeben, nach der das Förderband abschaltet, wenn kein stillstehender Gewichtswert ermittelt werden konnte: TIMER 1 eingeben und mit ENTER bestätigen.
- 3. Entlastungsschwelle zwischen zwei Wägungen vorgeben: ZERO-LIMIT eingeben und mit ENTER bestätigen.

#### Hinweise

- Die Wägeparameter werden nur im vollautomatischem Betrieb vorgegeben.
- Mit der Taste CLEAR kann die Eingabe zeichenweise korrigiert werden.
- Wenn im Mastermode ZUGRIFFSSCHUTZ EIN eingestellt ist, müssen Sie nach Drücken der Taste LIMIT einen Personencode eingeben.
- Für die Taste LIMIT ist kein Tastenabdruck möglich.

## 1.6.3 Wiegen im vollautomatischen Betrieb

- → Externe Taste START drücken.
  - Das Wägegut wird automatisch auf die Wägebrücke befördert.
  - Der Gewichtswert wird angezeigt und automatisch gedruckt.
  - Das Wägegut wird automatisch von der Wägebrücke abtransportiert.

#### Hinweise

- Die Gewichtswerte müssen größer sein als das Zero-Limit, das Sie im Mastermode einstellen, siehe Abschnitt 2.2.
- Zwischen zwei Wägungen muss die Wägebrücke unter das Zero-Limit entlastet werden.
- **Summieren** Sie können die Gewichtswerte mehrerer Posten automatisch summieren. Zusätzlich können Sie einen Postenzähler setzen. Wenn der Postenzähler seinen Endwert erreicht, stoppt die Förderanlage automatisch.

#### Voraussetzung

Im Mastermode ist AUTOSUMMIEREN EIN eingestellt.

- 1. Um den Postenzähler zu setzen:
  - Taste POSTEN drücken.
  - Startwert eingeben und mit ENTER bestätigen.
  - Endwert eingeben und mit ENTER bestätigen.
  - Start- und Endwert des Postenzählers werden automatisch gedruckt.

- 2. Externe Taste START drücken.
  - Das Wägegut wird automatisch auf die Wägebrücke befördert und gewogen.
  - Gewichtswert und Nummer des aktuellen Postens werden angezeigt und automatisch gedruckt.
  - Der Gewichtswert wird zur Gewichtssumme addiert.
  - Das Wägegut wird automatisch von der Wägebrücke abtransportiert.
  - Wenn der Postenzähler seinen Endwert erreicht hat, zeigt die Anzeige END-WERT ERREICHT und die Förderanlage stoppt automatisch.
- 3. Taste SUMME drücken.
- Die Gewichtssumme wird angezeigt und der Summenausdruck wird gedruckt.
- 4. Um die Gesamtsumme zwischenzuspeichern, Taste ENTER drücken. – oder –

Um die Gesamtsumme zu löschen, Taste CLEAR drücken.

## 1.6.4 Wiegen im halbautomatischen Betrieb

- 1. Wägegut auf die Wägeschiene befördern.
- 2. Taste ENTER drücken.
  - Der Gewichtswert wird angezeigt und automatisch gedruckt.
- 3. Wägegut von der Wägeschiene befördern.

## Hinweise

- Die Gewichtswerte müssen größer sein als das Zero-Limit, das Sie im Mastermode einstellen, siehe Abschnitt 2.2.
- Zwischen zwei Wägungen muss die Wägebrücke unter das Zero-Limit entlastet werden.
- **Summieren** Sie können die Gewichtswerte mehrerer Posten automatisch summieren. Zusätzlich können Sie einen Postenzähler setzen.
  - 1. Um den Postenzähler zu setzen:
    - Taste POSTEN drücken.
    - Startwert eingeben und mit ENTER bestätigen.
    - Endwert eingeben und mit ENTER bestätigen.
    - Start- und Endwert des Postenzählers werden automatisch gedruckt.
  - 2. Wägegut auf die Wägebrücke befördern.
  - 3. Taste PLUS drücken.
    - Gewichtswert und Nummer des aktuellen Postens werden angezeigt und automatisch gedruckt.
    - Der Gewichtswert wird zur Gewichtssumme addiert.
  - Wägegut von der Wägebrücke befördern. Wenn der Postenzähler seinen Endwert erreicht hat, zeigt die Anzeige ENDWERT ERREICHT.
  - 5. Taste SUMME drücken.
    - Die Gewichtssumme wird angezeigt und automatisch gedruckt.
    - Die Gesamtanzahl Posten wird angezeigt und automatisch gedruckt.

|                                                | <ol> <li>Um die Gewichts<br/>– oder –<br/>Um die Gewichts</li> </ol>                                                                                                    | ssumme zwischenzuspeichern, Taste ENTER drücken.<br>ssumme zu löschen, Taste CLEAR drücken.                                                                            |  |  |
|------------------------------------------------|----------------------------------------------------------------------------------------------------|----------------------------------------------------------------------------------------------------|--|--|
| Bekannten Gewichtswert<br>zur Summe übernehmen | Der Gewichtswert wird von Hand eingegeben und zur Gesamtsumme addiert.<br>1. Taste HAND drücken.<br>2. Bekannten Gewichtswert zur Summe übernehmen und mit ENTER bestätigen |                                                                                                    |  |  |
|                                                | – Der Gewichtsw<br>– Gewichtswert (<br>matisch gedru                                                                                                    | vert wird zur Summe hinzugefügt.<br>und Nummer des aktuellen Postens werden angezeigt und auto-<br>ckt.                                                                |  |  |
|                                                | <b>Hinweis</b><br>Mit der Cursortaste<br>bekannten Gewichts                                                                                                    | < oder > können Sie die Gewichtseinheit für die Eingabe von<br>werten wählen.                                                                                          |  |  |
| Posten stornieren                              | Der zuletzt erfasste F                                                                                                    | Posten kann storniert werden.                                                                                                    |  |  |
|                                                | 1. Posten auf der Wägeschiene belassen bzw. erneut aufbringen.                                                                                                    |                                                                                                    |  |  |
|                                                | 2 Taste STORN drücken                                                                                                    |                                                                                                    |  |  |
|                                                | <ul> <li>Der Gewichtswert des Postens wird gelöscht.</li> <li>Gewichtswert und Nummer des stornierten Postens werden angezeigt und<br/>automatisch gedruckt.</li> </ul>     |                                                                                                    |  |  |
| 1.6.5                                          | <b>Applikationsspezifi</b><br>Mit folgenden Taster                                                                                                    | sche Informationen abrufen<br>Ikombinationen können Sie Informationen abrufen:                                                                                         |  |  |
| Vollautomatischer<br>Betrieb                   | INFO, LIMIT<br>INFO, SUMME<br>INFO, POSTEN                                                                                                    | Aktuelle Wägeparameter anzeigen.<br>Aktuelle Gesamtsumme anzeigen.<br>Postenzähler anzeigen.                                                                           |  |  |
| Halbautomatischer<br>Betrieb                   | INFO, SUMME<br>INFO, POSTEN<br>INFO, ABBRU<br>INFO, HAND<br>INFO, PLUS                                                                                                    | Aktuelle Gesamtsumme anzeigen.<br>Postenzähler anzeigen.<br>Stornierten Posten anzeigen.<br>Manuell eingegebenen Gewichtswerte anzeigen.<br>Summierte Posten anzeigen. |  |  |
|                                                | <b>Hinweis</b><br>Wenn mehrere Inforr<br>nach Ablauf der eing                                                                                                    | nationen mit einer Taste abgerufen werden, wechselt die Anzeige<br>gestellten ANZEIGEDAUER automatisch. Sie können auch mit der                                        |  |  |

Taste CLEAR zwischen diesen Informationen wechseln.

# 1.7 Anwendung WIEGEN 1+1

Das IND690-Control bestimmt für 2 Hälften jeweils die Gewichtswerte und ermittelt für beide Hälften das Gesamtgewicht.

## Voraussetzung

Im Mastermode ist die Anwendung WIEGEN 1+1 eingestellt.

## 1.7.1 Funktionstasten

Die Funktionstasten des IND690-Control sind in der Anwendung WIEGEN 1+1 wie folgt belegt:

## Vollautomatischer

Betrieb

| LIMIT                  | SUMME                | POSTEN              |
|------------------------|----------------------|---------------------|
| Wägeparameter vorgeben | Gesamtsumme anzeigen | Postenzähler setzen |

# Halbautomatischer

| SUMME                        | POSTEN                 | ABBRU                                                    | HAND                                  | PLUS                                             |
|------------------------------|------------------------|----------------------------------------------------------|---------------------------------------|--------------------------------------------------|
| Gesamt-<br>summe<br>anzeigen | Postenzähler<br>setzen | Zuletzt erfass-<br>ten Gewichts-<br>wert stornie-<br>ren | Gewichtswert<br>manuell ein-<br>geben | Gewichtswert<br>zur Gesamt-<br>summe<br>addieren |

→ Wählen Sie die Funktion durch Drücken der Funktionstaste.

## Beispiel

Drücken Sie die Taste POSTEN. Danach geben Sie Start- und Endwert des Postenzählers manuell über die Tastatur ein.

## Wenn die Funktionstasten anders belegt sind

→ Drücken Sie die Cursortaste < oder > so oft, bis die oben gezeigte Funktionstasten-Belegung erscheint.

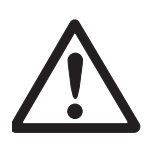

## VORSICHT

Verletzungsgefahr beim Betätigen von Tasten, die die Förderanlage starten und stoppen oder die Klappen steuern!

→ Vor Betätigen dieser Tasten sicherstellen, dass sich niemand im Bereich beweglicher Anlagenteile aufhält.

#### 1.7.2 Wägeparameter vorgeben

- 1. Taste LIMIT drücken.
- Zeit vorgeben, nach der das Förderband abschaltet, wenn kein stillstehender Gewichtswert ermittelt werden konnte: TIMER 1 eingeben und mit ENTER bestätigen.
- 3. Entlastungsschwelle zwischen zwei Wägungen vorgeben: ZERO-LIMIT eingeben und mit ENTER bestätigen.

#### Hinweise

- Die Wägeparameter werden nur im vollautomatischem Betrieb vorgegeben.
- Mit der Taste CLEAR kann die Eingabe zeichenweise korrigiert werden.
- Wenn im Mastermode ZUGRIFFSSCHUTZ EIN eingestellt ist, müssen Sie nach Drücken der Taste LIMIT einen Personencode eingeben.
- Für die Taste LIMIT ist kein Tastenabdruck möglich.

#### 1.7.3 Wiegen von zwei Hälften im vollautomatischen Betrieb

- → Externe Taste START drücken.
  - Beide Hälften werden nacheinander automatisch auf die Wägebrücke befördert.
  - Für jede Hälfte werden der Gewichtswert und die Nummer des paarbezogenen Postens angezeigt und gedruckt.
  - Jeweils nach der 2. Hälfte werden das Gesamtgewicht der beiden Hälften und die Anzahl aller gewogenen Hälften angezeigt und automatisch gedruckt.

#### Hinweise

- Die Gewichtswerte müssen größer sein als das Zero-Limit, das Sie im Mastermode einstellen, siehe Abschnitt 2.2.
- Zwischen zwei Wägungen muss die Wägebrücke unter das Zero-Limit entlastet werden.
- **Summieren** Sie können die Gewichtswerte mehrerer Posten automatisch summieren. Zusätzlich können Sie einen Postenzähler setzen. Wenn der Postenzähler seinen Endwert erreicht, stoppt die Förderanlage automatisch.
  - 1. Um den Postenzähler zu setzen:
    - Taste POSTEN drücken.
    - Startwert eingeben und mit ENTER bestätigen.
    - Endwert eingeben und mit ENTER bestätigen.
    - Start- und Endwert des Postenzählers werden automatisch gedruckt.

- 2. Externe Taste START drücken.
  - Das Wägegut wird automatisch auf die Wägebrücke befördert.
  - Gewichtswert und Nummer des aktuellen Postens werden angezeigt und automatisch gedruckt.
  - Der Gewichtswert wird zur Gewichtssumme addiert.
  - Das Wägegut wird automatisch von der Wägebrücke abtransportiert.
  - Wenn der Postenzähler seinen Endwert erreicht hat, zeigt die Anzeige END-WERT ERREICHT und die Förderanlage stoppt automatisch.
- 3. Taste SUMME drücken.
- Die Gewichtssumme wird angezeigt. Der Summenausdruck wird gedruckt.
- 4. Um die Summe zwischenzuspeichern, Taste ENTER drücken.
  - oder -

Um die Summe zu löschen, Taste CLEAR drücken.

#### 1.7.4 Wiegen von zwei Hälften im halbautomatischen Betrieb

- Erste Hälfte auf die Wägebrücke befördern und Taste PLUS drücken. Der Gewichtswert der ersten Hälfte und die Nummer des paarbezogenen Postens werden angezeigt und automatisch gedruckt.
- 2. Erste Hälfte von der Wägebrücke befördern.
- 3. Zweite Hälfte auf die Wägebrücke befördern und Taste PLUS drücken.
- 4. Zweite Hälfte von der Wägebrücke befördern.

#### Hinweise

- Die Gewichtswerte müssen größer sein als das Zero-Limit, das Sie im Mastermode einstellen, siehe Abschnitt 2.2.
- Zwischen zwei Wägungen muss die Wägebrücke unter das Zero-Limit entlastet werden.

# **Summieren** Sie können die Gewichtswerte mehrerer Posten automatisch summieren. Zusätzlich können Sie einen Postenzähler setzen.

- 1. Um den Postenzähler zu setzen:
  - Taste POSTEN drücken.
  - Startwert eingeben und mit ENTER bestätigen.
  - Endwert eingeben und mit ENTER bestätigen.
  - Start- und Endwert des Postenzählers werden automatisch gedruckt.
- 2. Wägegut auf die Wägebrücke befördern.
- 3. Taste PLUS drücken.
  - Gewichtswert und Nummer des aktuellen Postens werden angezeigt und automatisch gedruckt.
  - Der Gewichtswert wird zur Gewichtssumme addiert.

|                              | <ol> <li>Wägegut vo<br/>Wenn der F<br/>ERREICHT.</li> </ol> | on der Wägebrücke befördern.<br>Postenzähler seinen Endwert erreicht hat, zeigt die Anzeige ENDWERT                                      |
|------------------------------|-------------------------------------------------------------|----------------------------------------------------------------------------------------------------|
|                              | 5. Taste SUMN                                               | ΛE drücken.                                                                                                    |
|                              | – Die Gewic<br>– Die Gesa                                   | chtssumme wird angezeigt und automatisch gedruckt.<br>mtanzahl Posten wird angezeigt und automatisch gedruckt.                           |
|                              | 6. Um die Gev<br>– oder –                                   | vichtssumme zwischenzuspeichern, Taste ENTER drücken.                                                                                    |
|                              | Um die Gev                                                  | vichtssumme zu löschen, Taste CLEAR drücken.                                                                                             |
| Bekannten Gewichtswert       | 1. Taste HAND                                               | ) drücken.                                                                                                    |
| zur Summe übernehmen         | 2. Bekannten                                                | Gewichtswert zur Summe übernehmen und mit ENTER bestätigen.                                                                              |
|                              | – Der Gewie<br>– Gewichtsv<br>matisch g                     | chtswert wird zur Summe hinzugefügt.<br>wert und Nummer des aktuellen Postens werden angezeigt und auto-<br>gedruckt.                    |
|                              | Hinweis                                                     |                                                                                                    |
|                              | Mit der Cursort<br>bekannten Gew                            | aste < oder > können Sie die Gewichtseinheit für die Eingabe von<br>richtswerten wählen.                                                 |
| Posten stornieren            | Der zuletzt erfas                                           | sste Posten kann storniert werden.                                                                                                    |
|                              | 1. Posten auf                                               | der Wägeschiene belassen bzw. erneut aufbringen.                                                                                         |
|                              | 2. Taste STOR                                               | N drücken.                                                                                                    |
|                              | – Der Gewie<br>– Gewichtsv<br>automatis                     | chtswert des Postens wird gelöscht.<br>wert und Nummer des stornierten Postens werden angezeigt und<br>sch gedruckt.                     |
| 1.7.5                        | <b>Applikationssp</b><br>Mit folgenden T                    | ezifische Informationen abrufen<br>astenkombinationen können Sie Informationen abrufen:                                                  |
| Vollautomatischer<br>Betrieb | info, limit<br>info, summe                                  | Aktuelle Wägeparameter anzeigen.<br>Aktuelle Gesamtsumme anzeigen                                                                        |
| 20002                        | INFO, POSTEN                                                | Postenzähler anzeigen.                                                                                                    |
| Halbautomatischer<br>Betrieb | INFO, SUMME<br>INFO, POSTEN<br>INFO, ABBRU<br>INFO, HAND    | Aktuelle Gesamtsumme anzeigen.<br>Postenzähler anzeigen.<br>Stornierten Posten anzeigen.<br>Manuell eingegebenen Gewichtswerte anzeigen. |
|                              | info, plus                                                  | Summierte Posten anzeigen.                                                                                                    |

# 1.8 Anwendung ZIELSUMMIEREN

Das Wägegut wird stückweise gewogen und summiert, bis ein zuvor eingestelltes Sollgewicht erreicht ist.

#### Voraussetzung

Im Mastermode ist die Anwendung ZIELSUMMIEREN eingestellt.

#### 1.8.1 Funktionstasten

Die Funktionstasten des IND690-Control sind in der Anwendung ZIELSUMMIEREN wie folgt belegt:

## Vollautomatischer

Betrieb

| LIMIT                                       | SUMME                                       | START                                     | STOP                    | BEEND                                                  |
|---------------------------------------------|---------------------------------------------|-------------------------------------------|-------------------------|--------------------------------------------------------|
| Sollgewicht<br>und Toleran-<br>zen vorgeben | Gesamt-<br>summe<br>anzeigen und<br>drucken | Vorgang star-<br>ten bzw. fort-<br>führen | Vorgang<br>unterbrechen | Vorgang<br>beenden,<br>Gesamt-<br>summe<br>akzeptieren |

#### Halbautomatischer Betrieb

| LIMIT                                       | SUMME                                       | BEEND                                                  | ABBRU                                              | HAND                                                                          | PLUS                                             |
|---------------------------------------------|---------------------------------------------|--------------------------------------------------------|----------------------------------------------------|-------------------------------------------------------------------------------|--------------------------------------------------|
| Sollgewicht<br>und Toleran-<br>zen vorgeben | Gesamt-<br>summe<br>anzeigen und<br>drucken | Vorgang<br>beenden,<br>Gesamt-<br>summe<br>akzeptieren | Zuletzt<br>erfassten<br>Gewichtswert<br>stornieren | Gewichtswert<br>manuell ein-<br>geben und<br>zur Gesamt-<br>summe<br>addieren | Gewichtswert<br>zur Gesamt-<br>summe<br>addieren |

→ Wählen Sie die Funktion durch Drücken der Funktionstaste.

## **Beispiel**

Drücken Sie die Taste LIMIT.
 Danach geben Sie Sollgewicht und andere Wägeparameter vor.

## Wenn die Funktionstasten anders belegt sind

→ Drücken Sie die Cursortaste < oder > so oft, bis die oben gezeigte Funktionstasten-Belegung erscheint.

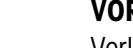

## VORSICHT

Verletzungsgefahr beim Betätigen von Tasten, die die Förderanlage starten und stoppen oder die Klappen steuern!

→ Vor Betätigen dieser Tasten sicherstellen, dass sich niemand im Bereich beweglicher Anlagenteile aufhält.

## 1.8.2 Sollgewicht und Toleranzen vorgeben

Numerisch eingeben

1. Taste LIMIT drücken.

- 2. Sollgewicht SOLL eingeben und mit ENTER bestätigen.
- 3. Obere Toleranz TOL(+) eingeben und mit ENTER bestätigen.
- 4. Untere Toleranz TOL(-) eingeben und mit ENTER bestätigen.

#### Hinweise

- Wenn im Mastermode IDENTIFIKATION aktiviert ist, müssen vor dem Sollgewicht eine oder mehrere Identifikationen CODE ... eingegeben werden, z.B. eine Artikel-Nummer für CODE A.
- Mit der Taste CLEAR kann die Eingabe zeichenweise korrigiert werden.
- Wenn im Mastermode ZUGRIFFSSCHUTZ EIN eingestellt ist, müssen Sie nach Drücken der Taste LIMIT einen Personencode eingeben.
- Mit der TCursortaste < oder > können Sie die Gewichtseinheit f
  ür die Eingabe der Sollwerte w
  ählen.
- Festwerte übernehmen → Nummer des Soll-Festwertspeichers eingeben und Taste LIMIT drücken. Die gespeicherten Sollwerte werden angezeigt.

#### Hinweis

Wenn im Mastermode ZUGRIFFSSCHUTZ EIN eingestellt ist, müssen Sie nach Drükken der Taste LIMIT einen Personencode eingeben.

#### 1.8.3 Zielsummieren im vollautomatischen Betrieb

- 1. Taste START drücken.
  - Das Wägegut wird auf die Wägebrücke transportiert und gewogen.
  - Der Gewichtswert, die aktuelle Gesamtsumme und die Abweichung vom Sollgewicht werden angezeigt.
  - Das Wägegut wird von der Wägebrücke transportiert.
  - Wenn das Sollgewicht erreicht ist, zeigt das Display ENDWERT ERREICHT und das Wägesystem ist gesperrt und akzeptiert kein weiteres Wägegut. Der Summenabdruck wird ausgegeben
- 2. Taste SUMME drücken.
  - Die Gewichtssumme wird angezeigt und automatisch gedruckt.
  - Die Gesamtanzahl Posten wird angezeigt und automatisch gedruckt.
- 3. Um die Gewichtssumme zwischenzuspeichern, Taste ENTER drücken. – oder –
  - Um die Gewichtssumme zu löschen, Taste CLEAR drücken.

#### Hinweise

- Die Gewichtswerte müssen größer sein als das Zero-Limit, das Sie im Mastermode einstellen, siehe Abschnitt 2.2.
- Zwischen zwei Wägungen muss die Wägebrücke unter das Zero-Limit entlastet werden.
- Nach Löschen der Gesamtsumme mit CLEAR werden die Einstellungen von Sollgewicht und Wägeparameter automatisch angezeigt.
- Vorgang unterbrechen/<br/>fortführenDer vollautomatische Betrieb kann jederzeit unterbrochen und wieder aufgenommen<br/>werden.
  - → Taste STOP drücken; ZIELSUMMIEREN wird unterbrochen.
  - → Taste START drücken; ZIELSUMMIEREN wird mit dem nächsten Posten fortgesetzt.

Unter-/Übergewicht<br/>akzeptierenDie aktuelle Gesamtsumme kann akzeptiert werden, obwohl sie unterhalb Tol(-)<br/>oder oberhalb Tol(+) liegt.

Taste BEEND drücken.
 Die aktuelle Gesamtsumme wird akzeptiert und der Summenabdruck wird ausgegeben.

## 1.8.4 Zielsummieren im halbautomatischen Betrieb

- Wägegut auf die Wägebrücke befördern. Das Wägegut wird gewogen. Der Gewichtswert und die bislang aufgelaufene Gesamtsumme inkl. Abweichung vom Sollgewicht werden angezeigt.
- Taste PLUS drücken.
   Der aktuelle Gewichtswert wird zur Summe übernommen, die aktuelle Gesamtsumme und die Abweichung vom Sollgewicht werden angezeigt.
   oder –
   Taste ENTER drücken.

Der Gewichtswert wird automatisch gedruckt.

- Wägegut von der Wägeschiene befördern.
   Falls das Sollgewicht erreicht ist, zeigt das Display ENDWERT ERREICHT und das Wägesystem ist gesperrt und akzeptiert keine weiteres Wägegut. Der Summenabdruck wird ausgegeben.
- 4. Taste SUMME drücken.
  - Die Gewichtssumme wird angezeigt und automatisch gedruckt.
  - Die Gesamtanzahl Posten wird angezeigt und automatisch gedruckt.
- 5. Um die Gewichtssumme zwischenzuspeichern, Taste ENTER drücken. – oder –

Um die Gewichtssumme zu löschen, Taste CLEAR drücken.

|                                   | Hinweise                                                                                                    |
|-----------------------------------|----------------------------------------------------------------------------------------------------|
|                                   | • Die Gewichtswerte müssen größer sein als das Zero-Limit, das Sie im Mastermode einstellen, siehe Abschnitt 2.2.                                                        |
|                                   | <ul> <li>Zwischen zwei Wägungen muss die Wägebrücke unter das Zero-Limit entlastet werden.</li> </ul>                                                                    |
|                                   | <ul> <li>Nach Löschen der Gesamtsumme mit CLEAR werden die Einstellungen von Sollge-<br/>wicht und Wägeparameter automatisch angezeigt.</li> </ul>                       |
| Unter-/Übergewicht<br>akzeptieren | Die aktuelle Gewichtsssumme soll akzeptiert werden, obwohl sie unterhalb Tol(-) oder oberhalb Tol(+) liegt.                                                              |
|                                   | <ul> <li>Taste BEEND drücken.</li> <li>Die aktuelle Gesamtsumme wird akzeptiert und der Summenabdruck wird ausgegeben.</li> </ul>                                        |
| Bekannten Gewichtswert            | 1. Taste HAND drücken.                                                                                                    |
| zur Summe übernehmen              | 2. Bekannten Gewichtswert eingeben und mit ENTER bestätigen.                                                                                                    |
|                                   | <ul> <li>Der Gewichtswert wird zur Summe hinzugefügt.</li> <li>Gewichtswert und Nummer des aktuellen Postens werden angezeigt und auto-<br/>matisch gedruckt.</li> </ul> |
|                                   | Hinweis                                                                                                    |
|                                   | Mit der Cursortaste < oder > können Sie die Gewichtseinheit für die Eingabe von bekannten Gewichtswerten wählen.                                                         |
| Posten stornieren                 | Der zuletzt erfasste Posten kann storniert werden.                                                                                                    |
|                                   | 1. Posten auf der Wägeschiene belassen bzw. erneut aufbringen.                                                                                                    |
|                                   | 2. Taste STORN drücken.                                                                                                    |
|                                   | <ul> <li>Der Gewichtswert des Postens wird gelöscht.</li> <li>Gewichtswert und Nummer des stornierten Postens werden angezeigt und<br/>automatisch gedruckt.</li> </ul>  |
|                                   | Summenausdruck                                                                                                    |
|                                   | Der Summengebergek gibt die gutgelautene Coogenteumme, die Anzahl der orfgeeten                                                                                          |

Der Summenabdruck gibt die aufgelaufene Gesamtsumme, die Anzahl der erfassten Posten, den durchschnittlichen Gewichtswert und die mittlere Abweichung vom durchschnittlichen Gewichtswert an.

## **1.8.5** Applikationsspezifische Informationen abrufen

Mit folgenden Tastenkombinationen können Sie Informationen abrufen:

| Vollautomatischer            | info, limit                                                           | Aktuelle Wägeparameter anzeigen.                                                                                                    |
|------------------------------|-----------------------------------------------------------------------|----------------------------------------------------------------------------------------------------|
| Betrieb                      | info, summe                                                           | Aktuelle Gesamtsumme anzeigen.                                                                                                    |
| Halbautomatischer<br>Betrieb | INFO, LIMIT<br>INFO, SUMME<br>INFO, ABBRU<br>INFO, HAND<br>INFO, PLUS | Stornierte Posten anzeigen.<br>Aktuelle Gesamtsumme anzeigen.<br>Stornierten Posten anzeigen.<br>Manuell eingegebenen Gewichtswerte anzeigen.<br>Summierte Posten anzeigen. |

#### Hinweis

Wenn mehrere Informationen mit einer Taste abgerufen werden, wechselt die Anzeige nach Ablauf der eingestellten ANZEIGEDAUER automatisch. Sie können auch mit der Taste CLEAR zwischen diesen Informationen wechseln.

## **1.9 Anwendung REMOTE-BETRIEB**

Das IND690-Control wird über "elektronische Finger" ferngesteuert, die die Tasten ENTER, PLUS und die Tastenfolgen SUMME, ENTER sowie SUMME, CLEAR am IND690-Control ersetzen. Sie können mit dem IND690-Control Gewichtswerte bestimmen oder Gesamtsummen bilden.

Die "elektronischen Finger" werden über externe Tasten oder Schnittstellenbefehle ausgelöst.

#### Voraussetzung

Im Mastermode ist die Anwendung REMOTE-BETRIEB eingestellt.

**Funktionstasten** Die Funktionstasten des IND690-Control sind in der Anwendung REMOTE-BETRIEB nicht belegt.

#### 1.9.1 Wiegen

Im REMOTE-BETRIEB muss zwischen Einzelwägung und Summieren unterschieden werden.

- **Einzelwägung** 1. Wägegut auf die Waage befördern.
  - 2. Elektronischen Finger für Taste ENTER betätigen. Der Gewichtswert wird automatisch gedruckt.
  - **Summieren** 1. Wägegut auf die Waage befördern und elektronischen Finger für Taste PLUS betätigen.

Der Gewichtswert wird zur Gesamtsumme addiert.

 Um die Summe auszudrucken und zwischenzuspeichern: Elektronischen Finger f
ür Tastenfolge SUMME, ENTER dr
ücken. – oder – Um die Summe auszudrucken und zu l
öschen:

Elektronischen Finger für Tastenfolge SUMME, CLEAR drücken.

#### Hinweise

- Die Gewichtswerte müssen größer sein als das Zero-Limit, das Sie im Mastermode einstellen, siehe Abschnitt 2.2.
- Zwischen 2 Wägungen muss die Wägebrücke unter das Zero-Limit entlastet werden.

# 2 Einstellungen im Mastermode

# 2.1 Übersicht über den Mastermodeblock PAC

In diesem Block können Sie folgende Systemeinstellungen vornehmen:

| / | $\mathbf{i}$           |                            |                            |                                                   |            |               |
|---|------------------------|----------------------------|----------------------------|---------------------------------------------------|------------|---------------|
|   | ANWENDUNG              | KONTROLLIEREN              | KLASSIEREN                 | WIEGEN                                            | WIEGEN 1+1 | ZIELSUMMIEREN |
|   | BETRIEBSART            | VOLLAUTOMAT.<br>BETRIEB    | HALBAUTOMAT.<br>BETRIEB    | REMOTE-BETRIEB                                    |            |               |
|   | BEWEGUNGS-<br>MODUS    | BEWEGUNGS-<br>SCHWELLE     | ZERO-LIMIT                 | ]                                                 |            |               |
|   | TOLERANZ-<br>KONTROLLE | TOLERANZ-<br>KONTROLLE EIN | TOLERANZ-<br>KONTROLLE AUS | ]                                                 |            |               |
|   | FRUEH-<br>ABSCHALTUNG  | FRUEHAB-<br>SCHALTUNG EIN  | FRUEHAB-<br>SCHALTUNG AUS  |                                                   |            |               |
|   | TIMER 1 SETZEN         |                            |                            |                                                   |            |               |
|   | TIMER 2 SETZEN         |                            |                            |                                                   |            |               |
|   | TIMER 3 SETZEN         |                            |                            |                                                   |            |               |
|   | SOLL-FIX               | ALLE SOLL<br>LOESCHEN      | SOLL-FIX LADEN             |                                                   |            |               |
|   | LIMIT-FIX              | ALLE LIMIT<br>LOESCHEN     | LIMIT-FIX LADEN            | ]                                                 |            |               |
|   | AUTO SUMMIEREN —       | AUTO<br>SUMMIEREN EIN      | AUTO<br>SUMMIEREN AUS      | ]                                                 |            |               |
|   | ZERO-LIMIT<br>SETZEN   |                            |                            |                                                   |            |               |
|   | SQC FUNKTION           | SQC FUNKTION               | SQC FUNKTION               | ]                                                 |            |               |
|   | ZUGRIFFS-<br>SCHUTZ    | ZUGRIFFS_<br>SCHUTZ EIN    | ZUGRIFFS-<br>SCHUTZ AUS    | ]                                                 |            |               |
|   | KLAPPEN-<br>STEUERUNG  | KLAPPEN-<br>STEUERUNG AUS  | >RICHTUNG>                 | <richtung<< td=""><td></td><td></td></richtung<<> |            |               |
|   | AUSGABE-<br>MODUS      | ERWEITERT                  | STANDARD                   | ]                                                 |            |               |
|   | AUTO SUM<br>REPORT     | AUTO SUM<br>REPORT EIN     | AUTO SUM<br>REPORT AUS     | ]                                                 |            |               |
|   | RESET PAC              |                            |                            |                                                   |            |               |
|   |                        |                            |                            |                                                   |            |               |

#### Legende

- Grau hinterlegte Blöcke werden im folgenden ausführlich beschrieben.
- Werkseinstellungen sind fett gedruckt.
- Blöcke, die nur unter bestimmten Voraussetzungen erscheinen, sind gepunktet.

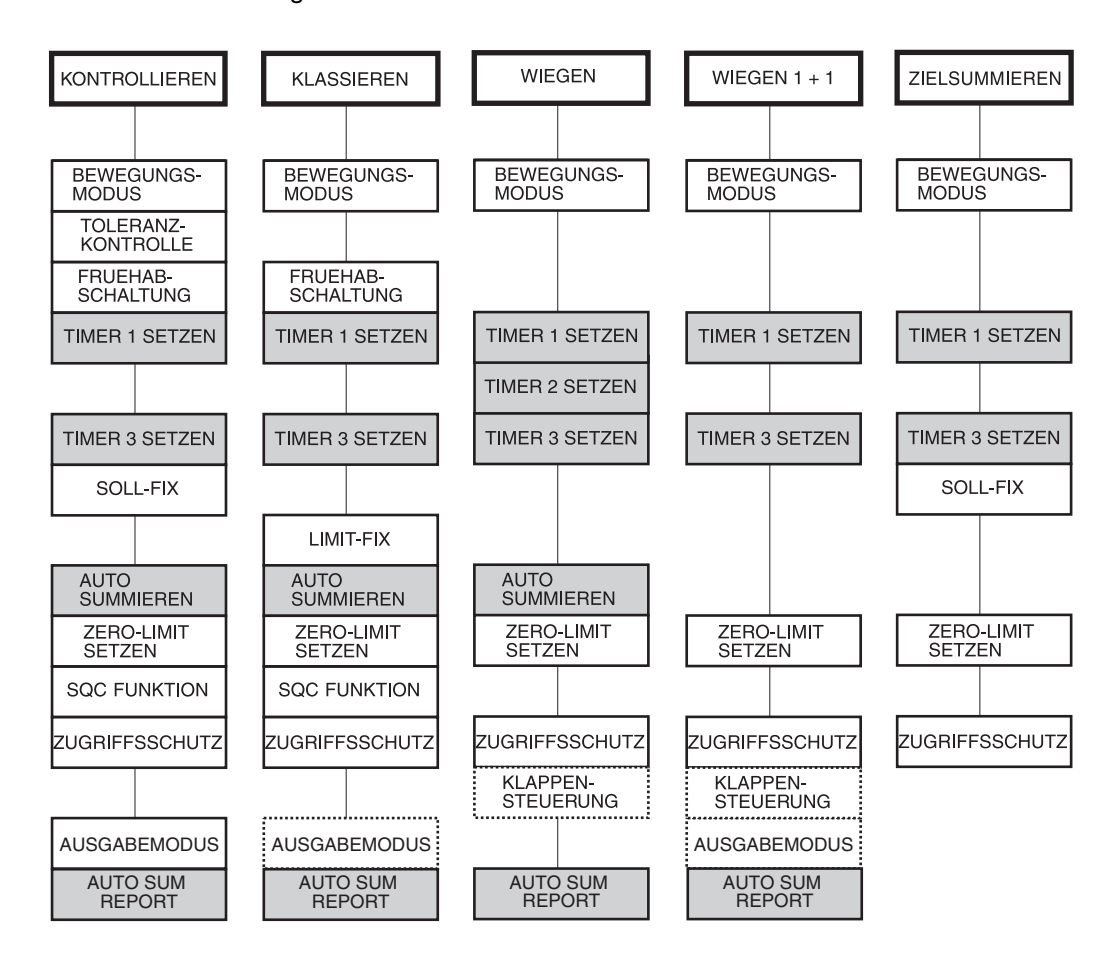

Je nach Wahl von Anwendung und Betriebsart müssen noch folgende Einstellungen vorgenommen werden:

#### Legende

- Grau hinterlegte Blöcke erscheinen nur bei vollautomatischem Betrieb.
- Gepunktete Blöcke erscheinen nur bei halbautomatischem Betrieb.

| 2.2 | Einstellungen | im | Mastermodeblock F | PAC |
|-----|---------------|----|-------------------|-----|
|-----|---------------|----|-------------------|-----|

| ANWENDUNG     | Anwendung wählen                                                                                                    |
|---------------|----------------------------------------------------------------------------------------------------|
| KONTROLLIEREN | Das IND690-Control kontrolliert, ob das Gewicht einem vorgegebenen Sollwert mit frei definierbaren Toleranzgrenzen entspricht (Werkseinstellung).<br>Weitere Eingaben:             |
|               | <ol> <li>Sollwert SOLL eingeben und mit ENTER bestätigen: SOLL &lt; Maximallast.<br/>Um den angezeigten Wert zu übernehmen, Taste ENTER drücken.</li> </ol>                        |
|               | <ol> <li>Obere Toleranz TOL(+) eingeben und mit ENTER bestätigen:<br/>SOLL + TOL(+) ≤ Maximallast.</li> <li>Um den angezeigten Wert zu übernehmen. Taste ENTER drücken.</li> </ol> |
|               | <ol> <li>Untere Toleranz TOL(-) eingeben und mit ENTER bestätigen: TOL(-) &lt; SOLL.<br/>Um den angezeigten Wert zu übernehmen, Taste ENTER drücken.</li> </ol>                    |
|               | <ol> <li>ZEITDAUER für Block TIMER 1 SETZEN eingeben und mit ENTER bestätigen:<br/>0,1 99,9 Sekunden.</li> </ol>                                                                   |
|               | 5. GRENZE für Block ZERO-LIMIT SETZEN einaeben und mit ENTER bestätigen:                                                                                                    |
|               | 0 … 3000 Digit.                                                                                                    |
|               | Um den angezeigien wen zu übernenmen, Tasie ENTER drucken.                                                                                                    |
| KLASSIEREN    | Das IND690-Control teilt das Wägegut in 8 verschiedene Gewichtsklassen ein.<br>Weitere Eingaben:                                                                                   |
|               | <ol> <li>Grenzwerte LIMIT 1 LIMIT 7 eingeben und mit ENTER bestätigen:<br/>LIMIT 1 &lt; LIMIT 2 ≤ ≤ LIMIT 7 ≤ Maximallast.</li> </ol>                                              |
|               | <ol> <li>ZEITDAUER f ür Block TIMER 1 SETZEN eingeben und mit ENTER best ätigen:<br/>0,1 99,9 Sekunden.</li> </ol>                                                                 |
|               | Um den angezeigten Wert zu übernehmen, Taste ENTER drücken.                                                                                                    |
|               | <ol> <li>GRENZE f ür Block ZERO-LIMIT SETZEN eingeben und mit ENTER best</li></ol>                                                                                                 |
|               | Um den angezeigten Wert zu übernehmen, Taste ENTER drücken.                                                                                                    |
| WIEGEN        | Das Wägegut wird gewogen. Weitere Eingaben:                                                                                                    |
|               | <ol> <li>ZEITDAUER f ür Block TIMER 1 SETZEN eingeben und mit ENTER best ätigen:<br/>0,1 99,9 Sekunden.</li> </ol>                                                                 |
|               | Um den angezeigten Wert zu übernehmen, Taste ENTER drücken.                                                                                                    |
|               | <ol> <li>GRENZE f ür Block ZERO-LIMIT SETZEN eingeben und mit ENTER best ätigen:         <ol> <li> 3000 Digit.</li> </ol> </li> </ol>                                              |
|               | Um den angezeigten Wert zu übernehmen, Taste ENTER drücken.                                                                                                    |

| ANWENDUNG      | Anwendung wählen                                                                                                    |
|----------------|----------------------------------------------------------------------------------------------------|
| WIEGEN 1+1     | <ul> <li>Zwei aufeinanderfolgende Wägegüter werden gewogen und zu einem Wägegut addiert. AUTO SUMMIEREN EIN ist automatisch eingestellt. Weitere Eingaben:</li> <li>1. ZEITDAUER für Block TIMER 1 SETZEN eingeben und mit ENTER bestätigen: 0,1 99,9 Sekunden.<br/>Um den angezeigten Wert zu übernehmen, Taste ENTER drücken.</li> <li>2. GRENZE für Block ZERO-LIMIT SETZEN eingeben und mit ENTER bestätigen: 0 3000 Digit.<br/>Um den angezeigten Wert zu übernehmen. Taste ENTER drücken.</li> </ul> |
| ZIELSUMMIEREN  | Mehrere Posten werden gewogen und summiert, bis ein vorgegebenes Sollgewicht<br>erreicht ist. Weitere Eingaben:<br>1. ZEITDAUER für Block TIMER 1 SETZEN eingeben und mit ENTER bestätigen:                                                                                                    |
|                | <ul> <li>0,1 99,9 Sekunden.<br/>Um den angezeigten Wert zu übernehmen, Taste ENTER drücken.</li> <li>2. GRENZE für Block ZERO-LIMIT SETZEN eingeben und mit ENTER bestätigen:<br/>0 3000 Digit.<br/>Um den angezeigten Wert zu übernehmen, Taste ENTER drücken.</li> </ul>                                                                                                    |
| IDENTIFIKATION | Festlegen, für welche der Identifikationen CODE A CODE F eine Eingabe verlangt<br>wird, bevor die Sollwerte eingegeben werden können:<br>CODE EIN Eingabe verlangt<br>CODE AUS Eingabe nicht zwingend<br>Werkseinstellung: Für alle vier Tasten CODE AUS.                                                                                                    |
| REPORT STIL    | <ul> <li>Festlegen, welche Informationen während des Wägevorganges abgedruckt werden sollen:</li> <li>STD Nach Erreichen des Sollgewichts werden die aufgelaufene Gewichtssumme, die Anzahl der erfassten Posten, der durchschnittliche Gewichtswert und die mittlere Abweichung vom durchschnittlichen Gewichtswert abgedruckt.</li> <li>ERWEITERT Zusätzlich werden für jeden erfassten Posten der Gewichtswert und die aktuelle Gewichtssume abgedruckt.</li> <li>Werkseinstellung: STD</li> </ul>      |
| WARNGRENZE     | Eingeben, bei welchem Anteil vom Sollgewicht das Terminal ein Warnsignal senden<br>soll.<br>Werkseinstellung: 90%                                                                                                    |
| DELTATRAC      | Legt fest, ob der DeltaTrac verwendet wird:<br>DELTATRAC EIN Der DeltaTrac erscheint, nachdem der erste Posten erfasst ist<br>DELTATRAC AUS Die Differenz von Gewichtssumme und Sollwert wird links oben<br>im Display angezeigt<br>Als Toleranz für den DeltaTrac wird die obere Toleranz TOL(+) verwendet. Wenn<br>TOL(+) gleich 0.000 kg ist, wird 1% vom Sollgewicht als Toleranz eingestellt.<br>Werkseinstellung: DELTATRAC AUS                                                                      |

| BETRIEBSART                  | Betriebsart wählen                                                                                                    |
|------------------------------|----------------------------------------------------------------------------------------------------|
| VOLLAUTOMATISCHER<br>BETRIEB | Das Wägegut wird automatisch auf die Wägebrücke transportiert und erfasst.                                                                                                    |
| HALBAUTOMATISCHER<br>BETRIEB | Das Wägegut wird manuell auf die Wägebrücke transportiert und erfasst.                                                                                                    |
| REMOTE-<br>BEDIENUNG         | Das IND690-Control wird über "elektronischen Finger" ferngesteuert. Die elektroni-<br>schen Finger werden über externe Tasten ausgelöst, siehe Abschnitt 6.1, oder über<br>Befehle über die serielle Schnittstelle, siehe Kapitel 3. |

| BEWEGUNGSMODUS         | Bewegungsmodus einstellen                                                                                                    |
|------------------------|----------------------------------------------------------------------------------------------------|
|                        | Werkseinstellung: ZERO-LIMIT                                                                                                    |
| BEWEGUNGS-<br>SCHWELLE | Bei manueller Beschickung muss sich der Gewichtswert zwischen 2 Wägungen um<br>mindestens 10 Digit ändern.<br>Ausgang OUT 1 für das Förderband wird auf LOW gesetzt und nicht mehr geändert,<br>siehe Abschnitt 6.1.                                                                 |
| ZERO-LIMIT             | Bei automatischer Beschickung mit Förderband muss die Wägebrücke zwischen<br>2 Wägungen unter das Zero-Limit entlastet werden, siehe Block ZERO-LIMIT<br>SETZEN.<br>Ausgang OUT 1 für das Förderband wird auf HIGH gesetzt und vom IND690-Control<br>gesteuert, siehe Abschnitt 6.1. |

| TOLERANZKONTROLLE | Toleranzkontrolle ein- oder ausschalten                                                                                                    |
|-------------------|----------------------------------------------------------------------------------------------------|
|                   | Nur bei den Anwendungen KONTROLLIEREN und ZIELSUMMIEREN.<br>Wenn TOLERANZKONTROLLE EIN eingestellt ist, stoppt die Förderanlage bei<br>Gewichtswerten außerhalb der Toleranzgrenzen. Wenn der Gewichtswert durch Hin-<br>zufügen oder Wegnehmen innerhalb der Toleranzgrenzen zu liegen kommt, trans-<br>portiert die Förderanlage weiter.<br>Werkseinstellung: TOLERANZKONTROLLE AUS |
| Bemerkung         | Wenn AUTO SUMMIEREN EIN eingestellt ist, werden nur Gewichtswerte innerhalb der Toleranzgrenzen summiert.                                                                                                    |

| FRUEHABSCHALTUNG | Frühabschaltung ein- oder ausschalten                                                                                                    |
|------------------|----------------------------------------------------------------------------------------------------|
|                  | Nur bei den Anwendungen KONTROLLIEREN und KLASSIEREN.<br>Wenn FRUEHABSCHALTUNG EIN eingestellt ist, werden die Ausgangssignale<br>GEWICHT ZU GROSS, GEWICHT ZU KLEIN bzw. KLASSE 2 KLASSE 8 sofort nach<br>Entlasten der Wägebrücke zurückgesetzt.<br>Wenn FRUEHABSCHALTUNG AUS eingestellt ist, bleiben die Signale bestehen, bis<br>der nächste Gewichtswert ermittelt ist.<br>Werkseinstellung: FRUEHABSCHALTUNG AUS |

| TIMER 1 SETZEN | Zeit eingeben, innerhalb der ein stillstehender Gewichtswert ermittelt werden muss                                                                                                    |
|----------------|----------------------------------------------------------------------------------------------------|
|                | Nur bei VOLLAUTOMATISCHER BETRIEB.<br>Wird innerhalb der ZEITDAUER kein stillstehender Gewichtswert ermittelt, stoppt die<br>Förderanlage, bis die Wägebrücke einen stabilen Gewichtswert ermittelt hat. |
| ZEITDAUER      | Mögliche Einstellung: 0,1 99,9 Sekunden (Werkseinstellung: 3,0)                                                                                                    |
| Bemerkung      | Bei den Anwendungen KONTROLLIEREN und KLASSIEREN kann die ZEITDAUER auch im Block ANWENDUNG vorgegeben werden.                                                                                           |

| TIMER 2 SETZEN | Zeit beim Wiegen von zwei Hälften eingeben                                                                                                    |
|----------------|----------------------------------------------------------------------------------------------------|
|                | Nur bei WIEGEN und VOLLAUTOMATISCHER BETRIEB.<br>Beim Wiegen von zwei Hälften werden zwei aufeinanderfolgende Wägungen zu<br>einer Gesamtwägung zusammengefasst.<br>Wenn das Wägegut nacheinander in einer Förderrichtung zugeführt wird, gibt die<br>ZEITDAUER an, wie lange nach dem ersten Belasten der Wägebrücke auf die zweite<br>Hälfte gewartet wird, ohne dass ein Ausdruck ausgelöst wird. |
| ZEITDAUER      | Mögliche Einstellung: 0,0 99,9 Sekunden (Werkseinstellung: 0,0)                                                                                                    |
| Bemerkung      | Die erste Hälfte darf die Wägebrücke erst dann verlassen, wenn Timer 1 abgelaufen ist und ein stillstehender Gewichtswert ermittelt wurde.                                                                                                    |

| TIMER 3 SETZEN | Zeit zwischen Start und Stop eines Zulaufbands eingeben, so dass sich jederzeit<br>nur ein Wägegut auf der Wägebrücke befindet          |  |  |
|----------------|----------------------------------------------------------------------------------------------------|--|--|
|                | Nur bei VOLLAUTOMATISCHER BETRIEB.<br>Das Zulaufband wird folgendermaßen gesteuert:                                                     |  |  |
|                | <ul> <li>Das Zulaufband transportiert das Wägegut auf das laufende Förderband der Wägebrücke.</li> </ul>                                |  |  |
|                | • Wenn das Förderband um das Zero-Limit belastet wird, wird Timer 3 gestartet.<br>Nach Ablauf von Timer 3 wird das Zulaufband gestoppt. |  |  |
|                | <ul> <li>Das Förderband befördert das Wägegut auf der Wägebrücke.</li> </ul>                                                            |  |  |
|                | Wenn die Wägebrücke unter das Zero-Limit entlastet wird, wird das Zulaufband<br>wieder gestartet.                                       |  |  |
| ZEITDAUER      | Mögliche Einstellungen: 0,0 99,9 Sekunden (Werkseinstellung: 99,9)                                                                      |  |  |

| SOLL-FIX                                                             | Feste Sollwerte netzausfallsicher in Soll-Festwertspeichern ablegen        |  |  |  |
|----------------------------------------------------------------------|----------------------------------------------------------------------------|--|--|--|
|                                                                      | Nur bei den Anwendungen KONTROLLIEREN und ZIELSUMMIEREN.                   |  |  |  |
| SOLL-FIX LADEN                                                       | 1. Speichernummer SOLL-FIX NR. eingeben: 1 999.                            |  |  |  |
|                                                                      | 2. Artikelbezeichnung NAME eingeben, z. B. SCHRAUBE M8.                    |  |  |  |
|                                                                      | 3. Sollgewicht bzw. Zielgewicht SOLL eingeben: SOLL < Maximallast.         |  |  |  |
| 4. Obere Toleranz TOL(+) eingeben: SOLL + TOL(+) $\leq$ Maximallast. |                                                                            |  |  |  |
|                                                                      | 5. Untere Toleranz TOL(-) eingeben: TOL(-) < SOLL.                         |  |  |  |
|                                                                      | 6. ZEITDAUER für Timer 1 eingeben.                                         |  |  |  |
|                                                                      | 7. ZEITDAUER für Zero-Limit eingeben.                                      |  |  |  |
|                                                                      | 8. Um weitere feste Sollwerte zu laden, die ersten 7 Schritte wiederholen. |  |  |  |
|                                                                      | 9. Eingabe beenden: Speichernummer ohne Eingabe mit ENTER bestätigen.      |  |  |  |
| ALLE SOLL LOESCHEN                                                   | Alle Soll-Festwertspeicher löschen.                                        |  |  |  |

| LIMIT-FIX                             | Feste Grenzwerte netzausfallsicher in Limit-Festwertspeichern ablegen                                      |  |  |  |
|---------------------------------------|----------------------------------------------------------------------------------------------------|--|--|--|
|                                       | Nur bei der Anwendung KLASSIEREN.                                                                          |  |  |  |
| LIMIT-FIX LADEN                       | 1. Speichernummer LIMIT-FIX NR. eingeben: 1 249.                                                           |  |  |  |
|                                       | 2. Artikelbezeichnung NAME eingeben, z. B. SCHRAUBE M8.                                                    |  |  |  |
|                                       | <ol> <li>Grenzwerte LIMIT 1 7 eingeben:</li> <li>LIMIT 1 &lt; LIMIT 2 ≤ ≤ LIMIT 7 ≤ Maximallast</li> </ol> |  |  |  |
|                                       | 4. ZEITDAUER für Timer 1 eingeben.                                                                         |  |  |  |
| 5. ZEITDAUER für Zero-Limit eingeben. | 5. ZEITDAUER für Zero-Limit eingeben.                                                                      |  |  |  |
|                                       | 6. Um weitere feste Limits zu laden, die ersten 5 Schritte wiederholen.                                    |  |  |  |
|                                       | 7. Eingabe beenden: Speichernummer direkt mit ENTER bestätigen.                                            |  |  |  |
| ALLE LIMIT LOESCHEN                   | Alle Limit-Festwertspeicher löschen.                                                                       |  |  |  |

| AUTO SUMMIEREN | Automatisches Summieren ein- oder ausschalten                                                                                                    |  |  |
|----------------|----------------------------------------------------------------------------------------------------|--|--|
|                | Einstellbar bei den Anwendungen KONTROLLIEREN, KLASSIEREN und WIEGEN für<br>die Betriebsart VOLLAUTOMATISCHER BETRIEB.<br>Werkseinstellung: AUTO SUMMIEREN AUS |  |  |

| ZERO-LIMIT SETZEN | Zero-Limit zur Entlastungskontrolle einstellen                                                                                                    |  |  |
|-------------------|----------------------------------------------------------------------------------------------------|--|--|
|                   | Die Wägebrücke muss zwischen 2 Wägungen unter die GRENZE entlastet werden.<br>Es werden nur Wägungen erfasst, deren Gewichtswerte über der GRENZE liegen. |  |  |
| GRENZE            | Mögliche Werte: 0 3000 Digit (Werkseinstellung: 10)                                                                                                    |  |  |
| Bemerkung         | Bei den Anwendungen KONTROLLIEREN und KLASSIEREN kann die GRENZE auch im Block ANWENDUNG vorgegeben werden.                                               |  |  |

| SQC FUNKTION | Statistische Qualitätskontrolle ein- oder ausschalten                                                                                                    |  |  |
|--------------|----------------------------------------------------------------------------------------------------|--|--|
|              | Nur bei den Anwendungen KLASSIEREN und KONTROLLIEREN.<br>Wenn SQC FUNKTION EIN eingestellt ist, bestimmt das IND690-Control neben<br>Gewichtswert und absoluter Postenzahl der einzelnen Klassen folgende Werte:          |  |  |
|              | <ul> <li>KONTROLLIEREN: relative Postenanzahl aller Klassen, Mittelwert und Standard-<br/>abweichung der Klasse GUT, Mittelwert und Standardabweichung aller Klassen,<br/>minimalen und maximalen Gewichtswert</li> </ul> |  |  |
|              | KLASSIEREN: relative Postenanzahl aller Klassen                                                                                                    |  |  |
|              | Werkseinstellung: SQC-FUNKTION AUS                                                                                                    |  |  |

| ZUGRIFFSSCHUTZ | Zugriffsschutz für Taste LIMIT ein- oder ausschalten                                                                                                    |  |  |
|----------------|----------------------------------------------------------------------------------------------------|--|--|
|                | Wenn ZUGRIFFSSCHUTZ EIN eingestellt ist, ist die Taste LIMIT mit dem gleichen Per-<br>sonencode geschützt wie der Zugang zum Mastermode.<br>Werkseinstellung: ZUGRIFFSSCHUTZ AUS |  |  |

| KLAPPENSTEUERUNG        | Förderrichtung festlegen                                                                                                    |        |        |
|-------------------------|----------------------------------------------------------------------------------------------------|--------|--------|
|                         | Nur bei den Anwendungen WIEGEN und WIEGEN 1+1 für die Betriebsart HALB-<br>AUTOMATISCHER BETRIEB.<br>Die Übergänge der Rohrbahnanlage zur Wägeschiene der Hängebahn-Wägebrücke<br>sind mit Sperrklappen für Ablauf und Zulauf ausgestattet.<br>Diese werden folgendermaßen angesteuert: |        |        |
|                         |                                                                                                    | Ablauf | Zulauf |
|                         | Grundeinstellung                                                                                                    | zu     | auf    |
|                         | Wägegut auf der Wägeschiene                                                                                                    | zu     | auf    |
|                         | Tasten ENTER und SUMME betätigt                                                                                                    | zu     | ZU     |
|                         | Wägung beendet                                                                                                    | auf    | ZU     |
|                         | Wägebrücke entlastet                                                                                                    | ZU     | auf    |
| KLAPPENSTEUERUNG<br>AUS | Keine Sperrklappen aktiv                                                                                                    |        |        |
| > RICHTUNG>             | Förderrichtung – -> wählen                                                                                                    |        |        |
| <                       | Förderrichtung < wählen                                                                                                    |        |        |

| AUSGABEMODUS | Belegung der Ausgänge zur Relaixbox einstellen                                                                       |                                                                                                    |                                                                                                    |
|--------------|----------------------------------------------------------------------------------------------------|----------------------------------------------------------------------------------------------------|----------------------------------------------------------------------------------------------------|
|              | Einstellbar nur für die Anwendung KONTROLLIEREN sowie für die Anwendung KLAS-<br>SIEREN im HALBAUTOMTISCHEN BETRIEB. |                                                                                                    |                                                                                                    |
| STANDARD     | Ausgang1<br>Ausgang2<br>Ausgang3<br>Ausgang4<br>Ausgang5<br>Ausgang6<br>Ausgang7<br>Ausgang8                         | Anwendung KONTROLLIEREN<br>Förderband<br>Waage1 + Gewichtswert zu gross<br>Waage2 + Gewichtswert zu klein<br>Waage2 + Gewichtswert zu gross<br>Waage3 + Gewichtswert zu gross<br>Waage3 + Gewichtswert zu klein<br>Zulaufband | Anwendung KLASSIEREN<br>nicht belegt<br>Klasse 2<br>Klasse 3<br>Klasse 4<br>Klasse 5<br>Klasse 6<br>Klasse 7<br>größer Klasse 7    |
| ERWEITERT    | Ausgang1<br>Ausgang2<br>Ausgang3<br>Ausgang4<br>Ausgang5<br>Ausgang6<br>Ausgang7<br>Ausgang8                         | Anwendung KONTROLLIEREN<br>Förderband<br>Gewichtswert zu gross<br>Gewichtswert gut<br>Gewichtswert zu klein<br>Waage1<br>Waage2<br>Waage3<br>Zulaufband                                                                       | Anwendung KLASSIEREN<br>kleiner Limit 1<br>Klasse 2<br>Klasse 3<br>Klasse 4<br>Klasse 5<br>Klasse 6<br>Klasse 7<br>größer Klasse 7 |

| AUTO SUM REPORT | Automatischen Summenabdruck ein- oder ausschalten                                                                                                    |  |  |
|-----------------|----------------------------------------------------------------------------------------------------|--|--|
|                 | Wenn AUTO SUM REPORT EIN gewählt ist, erscheint, nachdem der letzte Posten<br>gewogen und die Waage wieder entlastet wurde, kurz die Meldung ENDWERT<br>ERREICHT. Danach erfolgt automatisch der Ausdruck für die Taste SUMME. Auflegen<br>eines neuen Gewichts startet automatisch einen neuen Wägezyklus.<br>Werkseinstellung: AUTO SUM REPORT AUS |  |  |

| RESET PAC | Funktionen auf Werkseinstellung zurücksetzen |                           |  |
|-----------|----------------------------------------------|---------------------------|--|
|           | Block                                        | Werkseinstellung          |  |
|           | ANWENDUNG                                    | Kontrollieren             |  |
|           | BETRIEBSART                                  | Vollautomatischer Betrieb |  |
|           | BEWEGUNGSMODUS                               | Zero-Limit                |  |
|           | TOLERANZKONTROLLE                            | aus                       |  |
|           | FRUEHABSCHALTUNG                             | aus                       |  |
|           | TIMER 1 SETZEN                               | 3,0 sec                   |  |
|           | TIMER 3 SETZEN                               | 99,9 sec                  |  |
|           | AUTO SUMMIEREN                               | aus                       |  |
|           | ZERO-LIMIT SETZEN                            | 10 Digit                  |  |
|           | SQC FUNKTION                                 | aus                       |  |
|           | ZUGRIFFSSCHUTZ                               | aus                       |  |
|           | KLAPPENSTEUERUNG                             | aus                       |  |
|           | AUSGABEMODUS                                 | Standard                  |  |

# 3 Applikationsblöcke

In der folgenden Beschreibung sind die Applikationsblöcke in der Syntax für den MMR-Befehlssatz dargestellt. Beim Einsatz mit dem SICS-Befehlssatz bitte die SICS-Konventionen beachten, siehe Bedienungsanleitung Wägeterminal IND690-Base.

| Nr.                         | Inhalt                                               | Format                                                                                                    |  |  |
|-----------------------------|------------------------------------------------------|----------------------------------------------------------------------------------------------------|--|--|
| 301                         | Pac-Version                                          | Antwort: [A_B_]IND690-CONTROL_V1.xx_]                                                                                                    |  |  |
| 302                         | Programmnummer                                       | Antwort: [A, B] [] IP67-0-Vxxx]                                                                                                    |  |  |
| 304                         | manuelle Eingabe<br>(Taste HAND)                     | Antwort:       A B Gewichtswert       Einheit         Bemerkung:       nur in Betriebsart HALBAUTOMATISCHER BETRIEB                                                                                                    |  |  |
| 306                         | bei Betriebsart VOLL-<br>AUTOMATISCHER<br>BETRIEB:   | Antwort: [A_B]_\$\$ 0_5,,1,0,,1,5,,2,4,,<br>2,5,,2,6                                                                                                    |  |  |
|                             | externe Tasten                                       | Schreiben: Betriebsart VOLLAUTOMATISCHER BETRIEB:                                                                                                    |  |  |
|                             | bei Betriebsart HALB-<br>AUTOMATISCHER<br>BETRIEB:   | $\begin{array}{c c c c c c c c c c c c c c c c c c c $                                                                                                    |  |  |
| Tasten für c<br>nischen Fin | lasten für den elektro-<br>nischen Finger            | Betriebsart HALBAUTOMATISCHER BETRIEB:         A_W 3_0_6 _ \$\$         A_W 3_0_6 _ \$\$         A_W 3_0_6 _ \$\$         A_W 3_0_6 _ \$\$         A_W 3_0_6 _ \$\$         A_W 3_0_6 _ \$\$         A_W 3_0_6 _ \$\$         A_W 3_0_6 _ \$\$ |  |  |
|                             |                                                      | Bemerkung: Zuordnung zwischen Nummern und Tasten/Tastenfolgen:<br>05: Tastenfoge SUMME, ENTER<br>10: Taste PLUS<br>15: Tastenfolge SUMME, CLEAR<br>24: Taste ENTER<br>25: externe Taste START<br>26: externe Taste STOP                        |  |  |
| 307                         | Anzahl der Posten<br>beim Wiegen von<br>zwei Hälften | Antwort: [A, B] <u>Nummer_4</u><br>Bemerkung: nur bei Anwendung WIEGEN 1+1                                                                                                    |  |  |
| 308                         | Summe<br>beim Wiegen von<br>zwei Hälffen             | Antworf: A_B_Gewichtswert Einheit<br>Bemerkung: nur bei Anwendung WIEGEN 1+1                                                                                                    |  |  |

| Nr.                    | Inhalt                                                     | Format                                                                                                    |
|------------------------|------------------------------------------------------------|----------------------------------------------------------------------------------------------------|
| 309                    | SQC-Funktion                                               | Antworf:       A B Mittelwert X_GUT (Gewichtswert)       Einheit         Mittelwert X_GESAMT (Gewichtswert)       Einheit       Image: Comparison of the comparison of the comparison of the |
| 310                    | Postenzähler                                               | Antwort: A_B_ Nummer_4                                                                                                    |
| 311                    | Startwert Postenzäh-<br>ler (Taste STÜCK)                  | Antwort:       A_B_Nummer_4         Schreiben:       A_W 3_1_1_Nummer_4         Bemerkung:       nur bei Anwendungen KONTROLLIEREN, KLASSIEREN, WIE-<br>GEN und WIEGEN 1+1                                                                                                    |
| 312                    | Endwert Postenzähler<br>(Taste STÜCK)                      | Antwort:       A_B_Nummer_4         Schreiben:       A_W 3_1_2_Nummer_4         Bemerkung:       nur bei Anwendungen KONTROLLIEREN, KLASSIEREN, WIE-<br>GEN und WIEGEN 1+1                                                                                                    |
| 313                    | Summe Nettogewicht<br>(Taste SUMME)                        | Antwort: [A_B] Gewichtswert ] Einheit]                                                                                                    |
| 314                    | Stornierter Wert<br>(Taste STORN)                          | Antwort:       A B Gewichtswert       Einheit         Bemerkung:       nur bei Betriebsart HALBAUTOMATISCHER BETRIEB                                                                                                    |
| 315_001<br><br>315_004 | Summe<br>Wägebrücke 1<br>Wägebrücke 4                      | Antwort: [A, B] _ Gewichtswert _ Einheit]                                                                                                    |
| 318_001<br><br>318_006 | Identifikationsdaten<br>Code A Code F                      | Antwort: $A_B$ Name (Text_20)Identifikation (Text_20)Schreiben: $A_W$ $3_X$ Name (Text_20) $$$ Bemerkung: $xx = 18_001 \dots 18_006;$ entspricht den Applikationsblöcken 094 099                                                                                                    |
| 318<br><br>321         | Identifikationsdaten<br>Code A Code D                      | Antwort: wie 318_001<br>Schreiben: wie 318_001<br>Bemerkung: xx = 18 21<br>entspricht den Applikationsblöcken 094 097                                                                                                    |
| 322                    | Summe Gewichts-<br>klasse GUT (innerhalb<br>Toleranz)      | Antwort: A_B_ Gewichtswert Einheit<br>Bemerkung: nur bei Anwendung KONTROLLIEREN                                                                                                    |
| 323                    | Summe Gewichts-<br>klasse ZU KLEIN<br>(unterhalb Toleranz) | Antwort: [A_B] Gewichtswert Einheit]<br>Bemerkung: nur bei Anwendung KONTROLLIEREN                                                                                                    |
| 324                    | Summe Gewichts-<br>klasse ZU GROSS<br>(oberhalb Toleranz)  | Antwort: A_B_ Gewichtswert _ Einheit<br>Bemerkung: nur bei Anwendung KONTROLLIEREN                                                                                                    |

| Nr. | Inhalt                                                                            | Format                                                                                                    |
|-----|-----------------------------------------------------------------------------------|----------------------------------------------------------------------------------------------------|
| 325 | Summe Gewichts-<br>klassen ZU GROSS<br>und ZU KLEIN (außer-<br>halb der Toleranz) | Antwort: A_B_ Gewichtswert Einheit<br>Bemerkung: nur bei Anwendung KONTROLLIEREN                                                                                                    |
| 326 | Summe Gewichts-<br>klassen GUT, ZU<br>GROSS und ZU KLEIN                          | Antwort: [A, B] Gewichtswert Einheit]<br>Bemerkung: nur bei Anwendung KONTROLLIEREN                                                                                                    |
| 327 | Posten der Gewichts-<br>klasse GUT<br>(innerhalb Toleranz)                        | Antwort:       Anzahl (Nummer_4)          prozentualer Anteil       \$         Bemerkung:       nur bei Anwendung KONTROLLIEREN         Der prozentuale Anteil kommt nur zurück, wenn im Master-<br>mode SQC-FUNKTION EIN eingestellt ist.         Datenformat prozentualer Anteil:       max. 4 Ziffern incl. Dezi-<br>malpunkt, rechtsbündig.           |
| 328 | Posten der Gewichts-<br>klasse ZU KLEIN<br>(unterhalb Toleranz)                   | Antwort:       Anzahl (Nummer_4)         prozentualer Anteil       \$         Bemerkung:       nur bei Anwendung KONTROLLIEREN         Der prozentuale Anteil kommt nur zurück, wenn im Master-<br>mode SQC-FUNKTION EIN eingestellt ist.         Datenformat prozentualer Anteil:       max. 4 Ziffern incl. Dezi-<br>malpunkt, rechtsbündig.            |
| 329 | Posten der Gewichts-<br>klasse ZU GROSS<br>(oberhalb Toleranz)                    | Antwort:       Anzahl (Nummer_4)          prozentualer Anteil       %          Bemerkung:       nur bei Anwendung KONTROLLIEREN         Der prozentuale Anteil kommt nur zurück, wenn im Master-<br>mode SQC-FUNKTION EIN eingestellt ist.       Datenformat prozentualer Anteil: max. 4 Ziffern incl. Dezi-<br>malpunkt, rechtsbündig.                   |
| 330 | Posten der Gewichts-<br>klassen ZU GROSS<br>und ZU KLEIN<br>(außerhalb Toleranz)  | Antwort:       Anzahl (Nummer_4)          prozentualer Anteil       %         Bemerkung:       nur bei Anwendung KONTROLLIEREN         Der prozentuale Anteil kommt nur zurück, wenn im Master-<br>mode SQC-FUNKTION EIN eingestellt ist.         Datenformat prozentualer Anteil:       max. 4 Ziffern incl. Dezi-<br>malpunkt, rechtsbündig.            |
| 331 | Posten der Gewichts-<br>klassen GUT, ZU<br>GROSS und ZU KLEIN                     | Antwort:       Anzahl (Nummer_4)          prozentualer Anteil       %          Bemerkung:       nur bei Anwendung KONTROLLIEREN         Der prozentuale Anteil kommt nur zurück, wenn im Master-         mode SQC-FUNKTION EIN eingestellt ist.         Datenformat prozentualer Anteil:       max. 4 Ziffern incl. Dezi-         malpunkt, rechtsbündig. |

| Nr.                    | Inhalt                         | Format                                                                                                    |
|------------------------|--------------------------------|----------------------------------------------------------------------------------------------------|
| 332                    | aktuelle Sollwerte             | Antwort:       A_B_Name (Text_20)          Sollgewicht (Gewichtswert) Einheit          Toleranz(+) (Gewichtswert) Einheit          Toleranz(-) (Gewichtswert) Einheit          Toleranz(-) (Gewichtswert) Einheit          Toleranz(-) (Gewichtswert)          Toleranz(-) (Gewichtswert)          Toleranz(-) (Gewichtswert)          Toleranz(-) (Gewichtswert)          Der Name kommt nur dann zurück, wenn die Sollwerte von einem benemeten Finnensiehen solenden wurden                                                                                                    |
|                        |                                | einem benünnen Fixspeicher geldden wurden.Schreiben: $A_+W_3_+x_+x$ Sollgewicht (Gewichtswert)Einheit \$,\$Toleranz(+) (Gewichtswert)Einheit \$,\$Toleranz(-) (Gewichtswert)Einheit \$,\$Toleranz(-) (Gewichtswert)Einheit \$,\$Toleranz(-) (Gewichtswert)Einheit \$,\$Toleranz(-) (Gewichtswert)Einheit \$,\$Toleranz(-) (Gewichtswert)Einheit \$,\$Toleranz(-) (Gewichtswert)Einheit \$,\$Toleranz(-) (Gewichtswert)Einheit \$,\$Toleranz(-) (Gewichtswert)Einheit \$,\$Toleranz(-) (Gewichtswert)Einheit \$,\$Toleranz(-) (Gewichtswert)Einheit \$,\$Toleranz(-) (Gewichtswert)Einheit \$,\$Toleranz(-) (Gewichtswert)Einheit \$,\$Toleranz(-) (Gewichtswert)Einheit \$,\$Toleranz(-) (Gewichtswert)Toleranz(-) (Gewichtswert) |
| 333_001<br><br>333_999 | Soll-Festwertspeicher<br>1 999 | $\begin{array}{c cccc} \text{Antwort:} & \text{wie 332} \\ \text{Schreiben:} & & \boxed{A_+W3_+x_+x} & \boxed{\text{Name (Text_20)}} & $$$$$$$$$$$$$$$$$$$$$$$$$$$$$$$$$$$                                                                                                    |
| 333<br><br>357         | Soll-Festwertspeicher<br>1 25  | Antwort:wie 332Schreiben:wie 333_001Bemerkung: $xx = 33 \dots 57$                                                                                                    |

| Nr.                    | Inhalt                              | Format                                                                                                    |
|------------------------|-------------------------------------|----------------------------------------------------------------------------------------------------|
| 358                    | aktuelle Limits                     | Antworf:       A_B_Name (Text_20)         Limit 1 (Gewichtswert)       Einheit         Limit 2 (Gewichtswert)       Einheit         Limit 3 (Gewichtswert)       Einheit         Limit 4 (Gewichtswert)       Einheit         Limit 5 (Gewichtswert)       Einheit         Limit 6 (Gewichtswert)       Einheit         Limit 7 (Gewichtswert)       Einheit         Limit 7 (Gewichtswert)       Einheit         Limit 7 (Gewichtswert)       Einheit         Timer 1 (Nummer_4)                                                                                                    |
|                        |                                     | Schreiben: $A_{\perp}W   3_{\perp}x_{\perp}x  $ Limit 1 (Gewichtswert) _ Einheit \$,\$Limit 2 (Gewichtswert) _ Einheit \$,\$Limit 3 (Gewichtswert) _ Einheit \$,\$Limit 4 (Gewichtswert) _ Einheit \$,\$Limit 5 (Gewichtswert) _ Einheit \$,\$Limit 6 (Gewichtswert) _ Einheit \$,\$Limit 7 (Gewichtswert) _ Einheit \$,\$Timer 1 (Nummer_4)Zero-Limit (Nummer_4)Bemerkung: xx = 58; nur bei Anwendung KLASSIEREN                                                                                                    |
| 359_001<br><br>359_249 | Limit-<br>Festwertspeicher<br>1 249 | Antworf:wie 358Schreiben: $A_1 W   3_1 x_1 x  $ Name (Text_20) $\$_1 \$$ Limit 1 (Gewichtswert) _Einheit $\$_1 \$$ Limit 2 (Gewichtswert) _Einheit $\$_1 \$$ Limit 3 (Gewichtswert) _Einheit $\$_1 \$$ Limit 5 (Gewichtswert) _Einheit $\$_1 \$$ Limit 5 (Gewichtswert) _Einheit $\$_1 \$$ Limit 6 (Gewichtswert) _Einheit $\$_1 \$$ Limit 7 (Gewichtswert) _Einheit $\$_1 \$$ Limit 7 (Gewichtswert) _Einheit $\$_1 \$$ Limit 7 (Gewichtswert) _Einheit $\$_1 \$$ Limit 7 (Gewichtswert) _Einheit $\$_1 \$$ Timer 1 (Nummer_4) $\$_1 \$$ Zero-Limit (Nummer_4) $\$_1 \$$ Bemerkung:xx = 59_001 59_249 |
| 359<br><br>383         | Limit-<br>Festwertspeicher<br>1 25  | Antwort:wie 358Schreiben:wie 359_001Bemerkung: $xx = 59 \dots 83$                                                                                                    |

| Nr.            | Inhalt                      | Format                                                                                                    |
|----------------|-----------------------------|----------------------------------------------------------------------------------------------------|
| 384<br><br>391 | Summe<br>Klasse 1 Klasse 8  | Antworf: A_B_ Gewichtswert Einheit<br>Bemerkung: nur bei Anwendung KLASSIEREN                                                                                                    |
| 392<br><br>399 | Posten<br>Klasse 1 Klasse 8 | Antwort:       A_B_Nummer_4 prozentualer Anteil_%         Bemerkung:       nur bei Anwendung KLASSIEREN         Der prozentuale Anteil kommt nur zurück, wenn im Master-<br>mode SQC-FUNKTION EIN eingestellt ist.         Datenformat prozentualer Anteil:       4 Ziffern incl. Dezimal-<br>punkt, rechtsbündig. |

# 4 Was ist, wenn ...?

| Fehler / Meldung Ursache |                                                                                                    | Behebung                                                                                                    |  |  |
|--------------------------|----------------------------------------------------------------------------------------------------|----------------------------------------------------------------------------------------------------|--|--|
| Sollwert Eingeben!       | <ul> <li>Kein Sollwert, Toleranz (+) und<br/>Toleranz (-) vorhanden</li> </ul>                             | → Sollwerte vorgeben, siehe Abschnitt<br>1.4.2                                                                                 |  |  |
| LIMIT EINGEBEN!          | Keine Limits vorhanden                                                                                     | → Limits vorgeben, siehe Abschnitt<br>1.5.2                                                                                    |  |  |
| TIMER 2 ZU GROSS         | <ul> <li>Timer 2 größer als Timer 1</li> </ul>                                                             | → Timer 2 im Mastermode einstellen:<br>Timer 2 < Timer 1                                                                       |  |  |
| SOLLWERT ZU GROSS        | <ul> <li>Sollwert überschreitet die Maximallast<br/>der Wägebrücke</li> </ul>                              | → Neuen Sollwert eingeben mit<br>Sollwert + 2 Digit < Maximallast                                                              |  |  |
| LIMIT_PLUS ZU GROSS      | <ul> <li>Summe Sollwert + Toleranz (+) über-<br/>schreitet die Maximallast der Wäge-<br/>brücke</li> </ul> | → Toleranz (+) so wählen, dass<br>Sollwert + Toleranz (+) < Maximal-<br>last                                                   |  |  |
| LIMIT MINUS ZU KLEIN     | <ul> <li>Sollwert abzüglich der Toleranz (–)<br/>unterschreitet den Wert Null</li> </ul>                   | → Toleranz (-) so wählen, dass<br>Sollwert – Toleranz (-) > Null                                                               |  |  |
| LIMIT ZU GROSS           | <ul> <li>Aktuelles Limit überschreitet die<br/>Maximallast der Wägebrücke</li> </ul>                       | → Kleinere Limits wählen:<br>Limit 1 < Limit 2 ≤ ≤ Limit 7 ≤<br>Maximallast                                                    |  |  |
| LIMIT ZU KLEIN           | <ul> <li>Zuletzt eingegebenes Limit ist kleiner<br/>als das vorherige</li> </ul>                           | <ul> <li>→ Limits in aufsteigender Reihenfolge<br/>eingeben:<br/>Limit 1 &lt; Limit 2 ≤ ≤ Limit 7 ≤<br/>Maximallast</li> </ul> |  |  |
| NICHT BELEGT             | Keine gültigen Daten im abgerufenen<br>Festwertspeicher                                                    | → Festwertspeicher im Mastermode<br>laden                                                                                      |  |  |

# 5 Technische Daten

| Regelungsfunktionen |                                                                                                    |  |  |
|---------------------|----------------------------------------------------------------------------------------------------|--|--|
| Kontrollieren       | Einteilen des Wägeguts in 3 Gewichtsklassen: gut, zu klein, zu groß                                                                                                    |  |  |
| Klassieren          | Einteilen des Wägeguts in 8 Gewichtsklassen                                                                                                    |  |  |
| Wiegen              | Wägegut wiegen                                                                                                    |  |  |
| Wiegen 1+1          | Zwei Hälften wiegen und Gesamtgewicht errechnen                                                                                                    |  |  |
| Zielsummieren       | Wägegut stückweise wiegen und summieren bis Sollgewicht                                                                                                    |  |  |
| Remote-Betrieb      | Fernsteuern der Wägebrücke über externe Schalter oder Computer                                                                                                    |  |  |
| Festwertspeicher    | 999 Soll-Fix-Speicher und 249 Limit-Fix-Speicher                                                                                                    |  |  |
| Postenzähler        | bis 9999, Start- und Endwert einstellbar                                                                                                    |  |  |
| Summierung          | Netzausfallsicher Speicherung von Summe Netto, Summe Gut, Summe zu klein,<br>Summe zu groß, Summe Schlecht, Summe Brutto, Summe Klasse 1 Summe<br>Klasse 8, Summe gesamt |  |  |
| Summenspeicher      | Kapazität bis zu 8 Stellen inkl. Dezimalpunkt                                                                                                    |  |  |

# 6 Anhang

## 6.1 Anschlussplan und Klemmenbelegung Relaisbox 8-690

Zum Anschluss der Relaisbox 8-690 muss an COM6 ein Interface RS485-690 installiert und als "Relaisbox 8" konfiguriert sein.

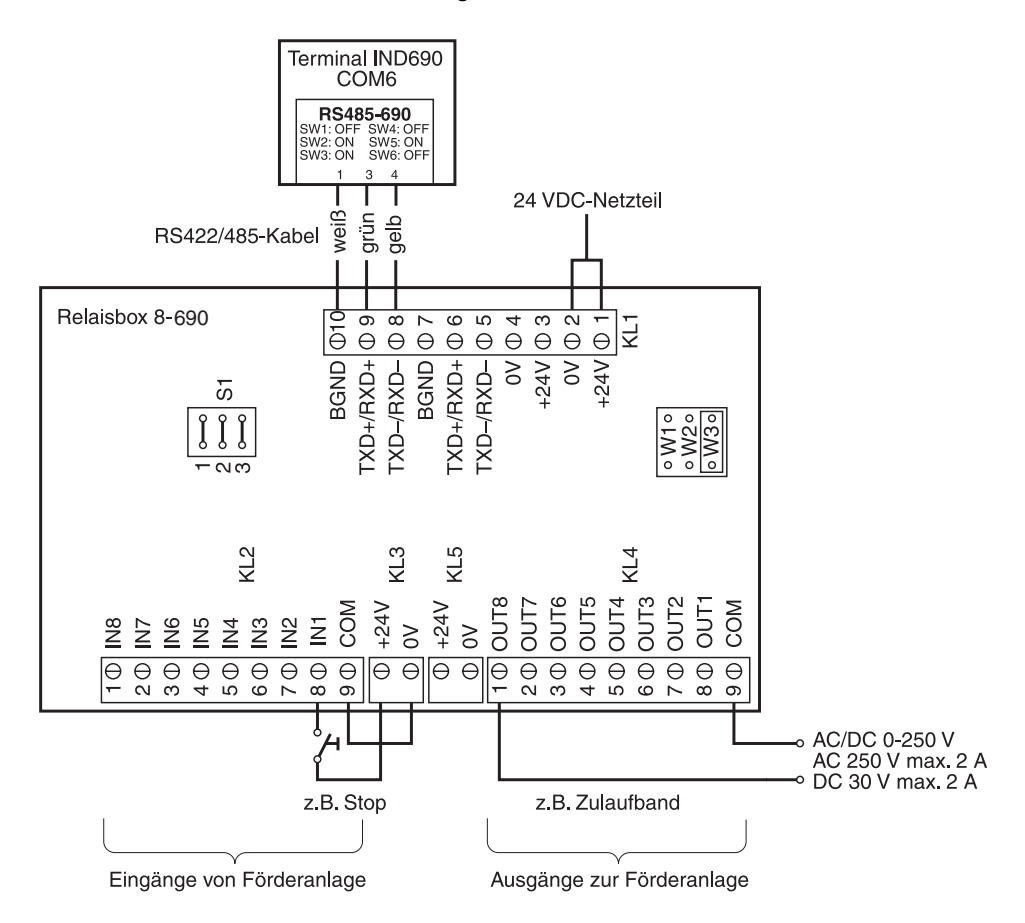

#### Hinweis

Die Relaisbox 8-690 kann auch durch Interfaces 4I/O-690 und Relaisboxen 4-690 ersetzt werden.

| IN1 IN4   | Klemme 2, INO IN3                            |
|-----------|----------------------------------------------|
| OUT1 OUT4 | Klemme 3, OUTO OUT3                          |
| IN5 IN8   | Klemme 2, IN4 IN7                            |
| OUT5 OUT8 | Klemme 3, OUT4 OUT7                          |
|           | IN1 IN4<br>OUT1 OUT4<br>IN5 IN8<br>OUT5 OUT8 |

| Klemme<br>KL2 | Belegung | Relaisbox 8-690: Eingänge von Förderanlage |                          |                          |  |
|---------------|----------|--------------------------------------------|--------------------------|--------------------------|--|
|               |          | VOLLAUTOMAT. BETRIEB                       | HALBAUTOMAT. BETRIEB     | REMOTE-BETRIEB           |  |
| 8             | IN 1     | externe Taste STOP/START                   | frei                     | frei                     |  |
| 7             | IN 2     | externe Taste TARA                         | externe Taste TARA       | externe Taste TARA       |  |
| 6             | IN 3     | frei                                       | Tastenfolge SUMME, CLEAR | Tastenfolge SUMME, CLEAR |  |
| 5             | IN 4     | frei                                       | Tastenfolge SUMME, ENTER | Tastenfolge SUMME, ENTER |  |
| 4             | IN 5     | frei                                       | Taste PLUS               | Taste PLUS               |  |
| 3             | IN 6     | frei                                       | Taste ENTER              | Taste ENTER              |  |
| 2             | IN 7     | frei                                       | frei                     | frei                     |  |
| 1             | IN 8     | frei                                       | frei                     | frei                     |  |

| Klem-<br>me<br>KL4 | Bele-<br>gung | Relaisbox 8-690: Ausgänge zur Förderanlage                       |                                                                  |                                                                  |                                                                  |                    |  |
|--------------------|---------------|------------------------------------------------------------------|------------------------------------------------------------------|------------------------------------------------------------------|------------------------------------------------------------------|--------------------|--|
|                    |               | KONTROLLIEREN                                                    | KLASSIEREN                                                       | WIEGEN,<br>WIEGEN 1+1                                            | ZIELSUMMIEREN                                                    | REMOTE-<br>BETRIEB |  |
| 8                  | OUT 1         | Vollautom. Betrieb:<br>Förderband<br>Halbautom.<br>Betrieb: frei | Vollautom. Betrieb:<br>Förderband<br>Halbautom.<br>Betrieb: frei | Vollautom. Betrieb:<br>Förderband<br>Halbautom.<br>Betrieb: frei | Vollautom. Betrieb:<br>Förderband<br>Halbautom.<br>Betrieb: frei | frei               |  |
| 7                  | OUT 2         | Gewicht ZU GROSS<br>Wägebrücke 1                                 | Klasse 2                                                         | Ausgangsklappe<br>Wägebrücke 1                                   | Warnschwelle<br>erreicht                                         | frei               |  |
| 6                  | OUT 3         | Gewicht ZU KLEIN<br>Wägebrücke 1                                 | Klasse 3                                                         | Eingangsklappe<br>Wägebrücke 1                                   | Endwert erreicht                                                 | frei               |  |
| 5                  | OUT 4         | Gewicht ZU GROSS<br>Wägebrücke 2                                 | Klasse 4                                                         | Ausgangsklappe<br>Wägebrücke 2                                   | frei                                                             | frei               |  |
| 4                  | OUT 5         | Gewicht ZU KLEIN<br>Wägebrücke 2                                 | Klasse 5                                                         | Eingangsklappe<br>Wägebrücke 2                                   | frei                                                             | frei               |  |
| 3                  | OUT 6         | Gewicht ZU GROSS<br>Wägebrücke 3                                 | Klasse 6                                                         | Ausgangsklappe<br>Wägebrücke 3                                   | frei                                                             | frei               |  |
| 2                  | OUT 7         | Gewicht ZU KLEIN<br>Wägebrücke 3                                 | Klasse 7                                                         | Eingangsklappe<br>Wägebrücke 3                                   | frei                                                             | frei               |  |
| 1                  | OUT 8         | Vollautom. Betrieb:<br>Zulaufband<br>Halbautom.<br>Betrieb: frei | Klasse 8                                                         | Vollautom. Betrieb:<br>Zulaufband<br>Halbautom.<br>Betrieb: frei | Vollautom. Betrieb:<br>Zulaufband<br>Halbautom.<br>Betrieb: frei | frei               |  |

# 7 Index

## A

Anwendung 34 Autosummieren 39, 41

## В

Bewegungsmodus 36 Bewegungsschwelle 36

## D

DeltaTrac 35

## E

Elektronische Finger 5, 31, 36

## F

Fehlermeldungen 49 Frühabschaltung 37 Funktionstasten 6, 12, 18, 22, 26, 31

## G

Gewichtsklassen 7, 14

## Η

Halbautomatischer Betrieb 5, 36

## I

Identifikation 35 Informationen abrufen 11, 17, 21, 25, 30

## Κ

Klappensteuerung 40 Klassieren 12, 14, 15, 34 Kontrollieren 6, 7, 9, 34

## L

Limit-Festwertspeicher 13, 39

## Ρ

Posten stornieren 10, 16, 21, 25, 29 Postenzähler 8, 9, 14, 15, 19, 20, 23, 24

## R

Remote-Betrieb 31, 36 Report Style 35 Reset Pac 42

## S

Soll-Festwertspeicher 7, 27, 38 SQC-Funktion 10, 16, 39 Summenausdruck 10, 16

## T

Timer 7, 13, 19, 23, 37, 38 Toleranzkontrolle 8, 10, 36

## V

Vollautomatischer Betrieb 4, 36

## W

Wägen 34 Wägen 1+1 35 Wägen von zwei Hälften 23, 24 Warngrenze 35 Was ist, wenn ...? 49 Wiegen 18 Wiegen 1+1 22

## Ζ

Zero-Limit 7, 9, 13, 15, 19, 20, 23, 25, 36, 39 Zielsummieren 26 Zugriffsschutz 40

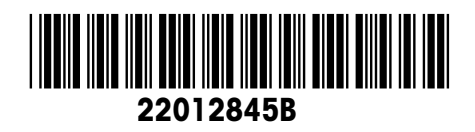

Technische Änderungen vorbehalten © Mettler-Toledo (Albstadt) GmbH 08/08 Printed in Germany 22012845B

Mettler-Toledo (Albstadt) GmbH D-72458 Albstadt Tel. +49-7431-14 0, Fax ++49-7431-14 232 Internet: http://www.mt.com